## Atelier Pro 1

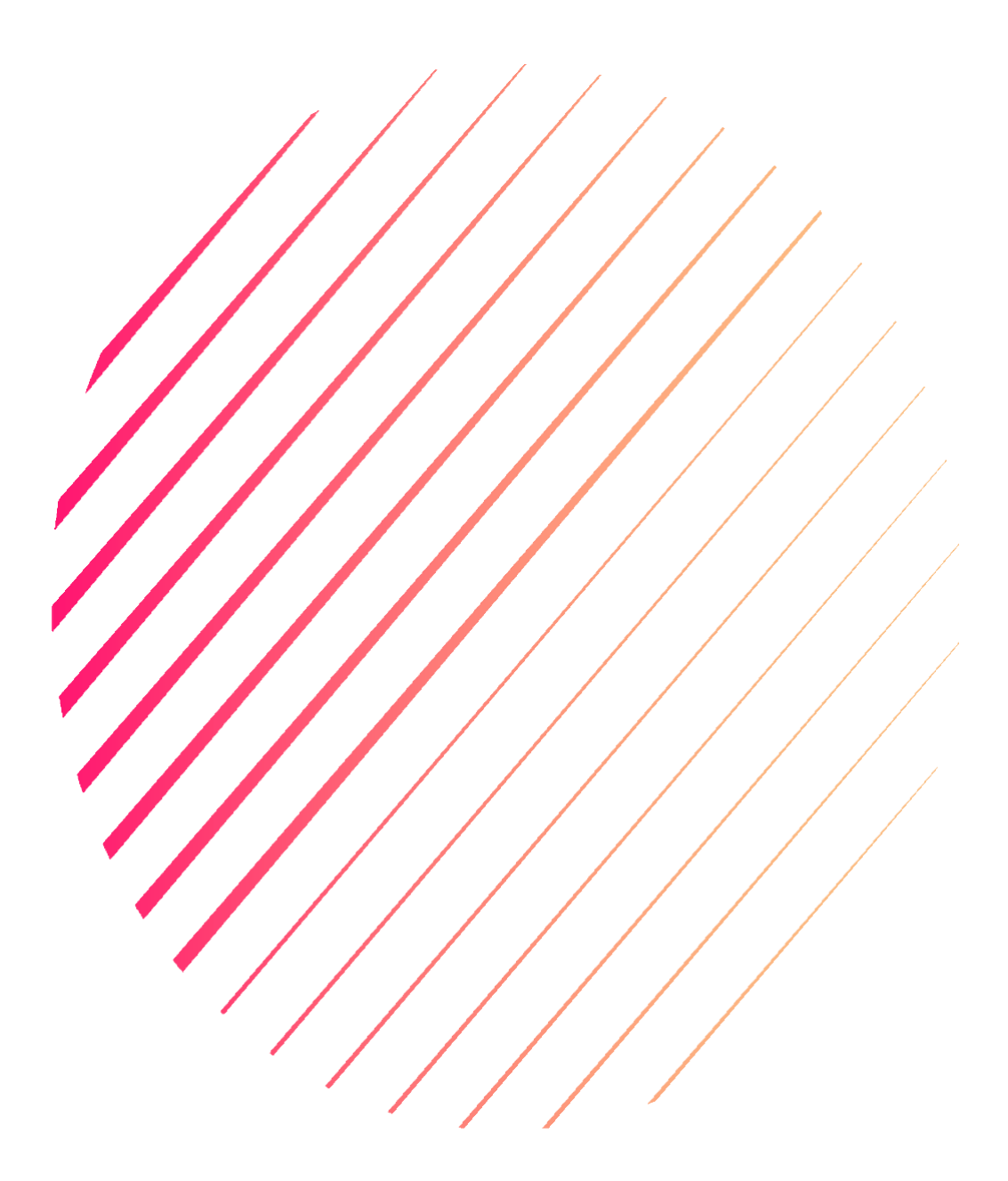

21/02/2024 Installation Windows Server 2019 avec VPN Samuel THOMAS BTS SIO 2024 – 2025

## Sommaire

| 1. | Contexte du Projet Page 3/60                                             |
|----|--------------------------------------------------------------------------|
| 2. | <b>Description du système informatique</b> Page 4/60                     |
| 3. | Organisation du réseau Page 5/60                                         |
| 4. | Salle serveur et connexion internet Page 6/60                            |
| 5. | Environnement virtuel Page 7/60                                          |
| 6. | Environnement Réseau Page 8/60                                           |
| 7. | Cahier des Charges : Installation Windows Server 2019 avec VPN Page 9/60 |

| 1. | Camer des Charges : Instanation windows Server 2017 avec VIIV    | I age | 7/00  |
|----|------------------------------------------------------------------|-------|-------|
|    | 7.1. Création d'une Machine Virtuelle sous Windows 2019          | Page  | 10/60 |
|    | 7.2. Installation de Windows Server 2019                         | Page  | 20/60 |
|    | 7.3. Configuration d'un VPN avec pfSense et OpenVPN sur vSphere. | Page  | 38/60 |
|    |                                                                  |       |       |
|    |                                                                  |       |       |
| 8. | Bonus : Installation des GPO (Stratégie de Groupe)               | Page  | 58/60 |

| 9. | Conclusion | Page 60/60 |
|----|------------|------------|

## Contexte du Projet

## Description du laboratoire GSB

#### <u>Le secteur d'activité</u> :

L'industrie pharmaceutique est un secteur très lucratif dans lequel le mouvement de fusion acquisition est très fort. Les regroupements de laboratoires ces dernières années ont donné naissance à des entités gigantesques au sein desquelles le travail est longtemps resté organisé selon les anciennes structures.

Des déboires divers récents autour de médicaments ou molécules ayant entraîné des complications médicales ont fait s'élever des voix contre une partie de l'activité des laboratoires : la visite médicale, réputée être le lieu d'arrangements entre l'industrie et les praticiens, et tout du moins un terrain d'influence opaque.

#### <u>L'entreprise</u> :

Le laboratoire Galaxy Swiss Bourdin (GSB) est issu de la fusion entre le géant américain Galaxy (spécialisé dans le secteur des maladies virales dont le SIDA et les hépatites) et le conglomérat européen Swiss Bourdin (travaillant sur des médicaments plus conventionnels), lui même déjà union de trois petits laboratoires.

En 2009, les deux géants pharmaceutiques ont uni leurs forces pour créer un leader de ce secteur industriel. L'entité Galaxy Swiss Bourdin Europe a établi son siège administratif à Paris.

Le siège social de la multinationale est situé à Philadelphie, Pennsylvanie, aux Etats-Unis.

La France a été choisie comme témoin pour l'amélioration du suivi de l'activité de visite.

## Description du système informatique

#### Le système informatique :

Sur le site parisien, toutes les fonctions administratives (gestion des ressources humaines, comptabilité, direction, commerciale, etc.) sont présentes. On trouve en outre un service labo-recherche, le service juridique et le service communication.

La salle serveur occupe le 6ème étage du bâtiment et les accès y sont restreints (étage accessible par ascenseur à l'aide d'une clé sécurisée, portes d'accès par escalier munies d'un lecteur de badge, sas d'entrée avec gardien présent 24h/24).

Les serveurs assurent les fonctions de base du réseau (DHCP, DNS, Annuaire et gestion centralisée des environnements) et les fonctions de communication (Intranet, Messagerie, Agenda partagé, etc.).

On trouve aussi de nombreuses applications métier (base d'information pharmaceutique, serveurs dédiés à la recherche, base de données des produits du laboratoire, base de données des licences d'exploitation pharmaceutique, etc.) et les fonctions plus génériques de toute entreprise (Progiciel de Gestion Intégré avec ses modules RH, GRC, etc.).

Un nombre croissant de serveurs est virtualisé.

Constitué autour de VLAN, le réseau segmente les services de manière à fluidifier le trafic.

Les données de l'entreprises sont considérées comme stratégiques et ne peuvent tolérer ni fuite, ni destruction. L'ensemble des informations est répliqué quotidiennement aux Etats-Unis par un lien dédié. Toutes les fonctions de redondances (RAID, alimentation, lien réseau redondant, Spanning-tree, clustering, etc.) sont mises en œuvre pour assurer une tolérance aux pannes maximale.

#### <u>L'équipement</u> :

L'informatique est fortement répandue sur le site. Chaque employé est équipé d'un poste fixe relié au système central. On dénombre ainsi plus de 350 équipements terminaux et un nombre de serveurs physiques conséquent (45 en 2012) sur lesquels tournent plus de 100 serveurs virtuels.

On trouve aussi des stations de travail plus puissantes dans la partie labo-recherche, et une multitude d'ordinateurs portables (personnels de direction, service informatique, services commerciaux, etc).

Les visiteurs médicaux reçoivent une indemnité bisannuelle pour s'équiper en informatique (politique Swiss-Bourdin) ou une dotation en équipement (politique Galaxy). Il n'y a pas à l'heure actuelle d'uniformisation des machines ni du mode de fonctionnement

Chaque employé de l'entreprise a une adresse de messagerie de la forme <u>nomUtilisateur@steph.com</u>. Les anciennes adresses de chaque laboratoire ont été définitivement fermées au 1er janvier 2011.

## Organisation du réseau

#### Répartition des services :

Chaque étage dispose d'une baie de brassage qui le relie par une fibre à la baie centrale de la salle serveurs.

Toutes les salles de réunion sont équipées d'un point d'accès Wifi positionné par défaut dans le VLAN "Visiteurs" qui autorise uniquement un accès Internet. Les portables connectés en wifi à ce point d'accès reçoivent ainsi une adresse IP et n'ont, par conséquent accès qu'aux services DHCP et DNS.

Le point d'accès peut être configuré à la demande pour être raccordé à un VLAN présent au niveau de l'étage.

Chaque salle de réunion dispose d'un vidéoprojecteur, d'enceintes et d'un tableau numérique interactif.

La salle "Démonstration" est destinée à l'accueil des organismes de santé (AFSSAPS notamment) et des partenaires scientifiques. Elle dispose de paillasses et d'équipements de laboratoire, en plus d'une salle de réunion.

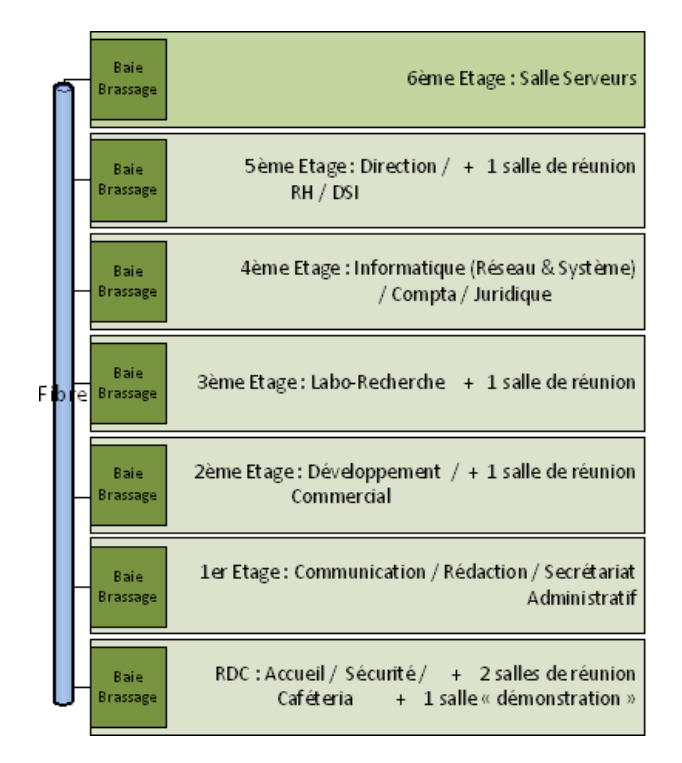

<u>Segmentation du réseau</u> : L'organisation des VLAN et de l'adressage IP est la suivante :

| N° VLAN              | Service(s) | Adressage IP    |
|----------------------|------------|-----------------|
| 280 : Administrateur | Serveur    | 192.168.1.0/24  |
| 281 : Staff          | Client     | 192.168.10.0/24 |

## Salle serveur et connexion internet

L'organisation des serveurs et des équipements réseaux est la suivante :

- Le serveur principal est virtualisé sous le système Vmware Vcenter 7.0
- Un Commutateur Multicouche Cisco permet l'interconnection du serveur principal et la liaison vers le firewall de proximité (Internet).
- Les Vlans sont propagés en mode Trunk sur l'interface de liaison « LAG LACP » port 3 et 4 du commutateur Multicouche et Interface Physical NIC2 et NIC3 du serveur Principal.
- L'environnement Virtuel et réseau des Projets d'Atelier de Professionnalisation sont référencées en Page X

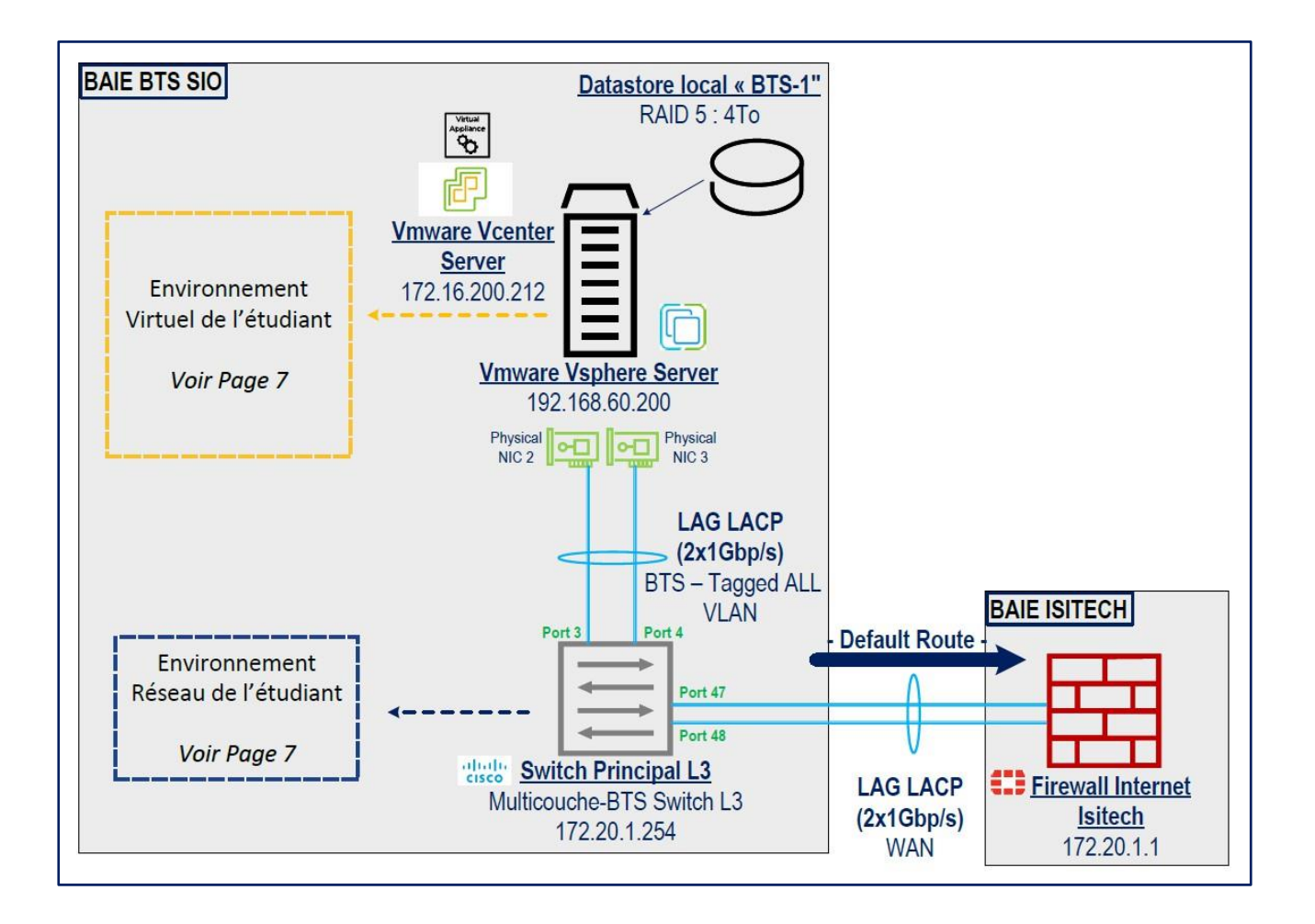

## Environnement virtuel

Nom de l'appareil, Système d'éxploitation

SRV- LAB-AD, win-server2022 LINUX-APPACHE, ubuntu-22.04.2-live-server LINUX-DHCPSERVER, ubuntu-22.04.2-live-server LINUX-DNS2, ubuntu-22.04.2-live-server LAB-PC01, Win10\_22H2\_French\_x64.is FIREWALL PARIS .1, pfSense-CE-2.7.1

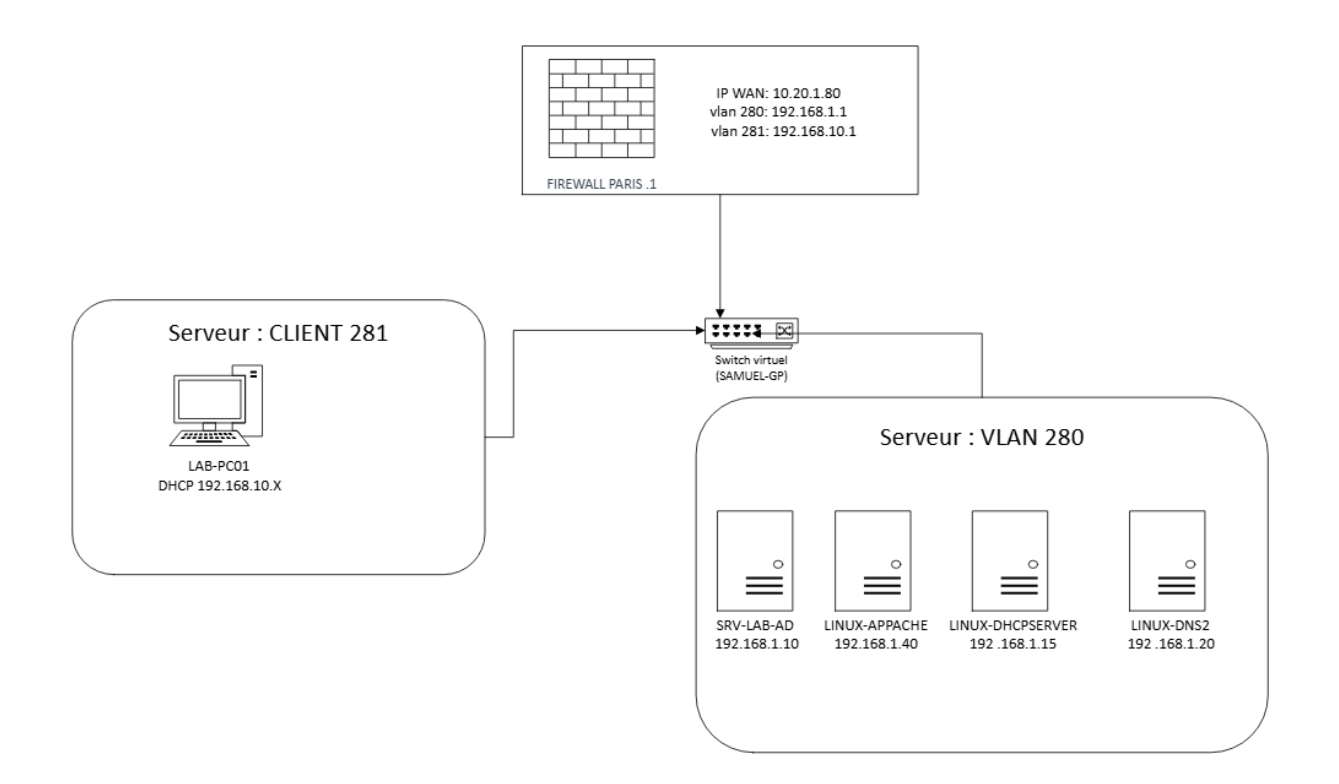

## Environnement Réseau Physique

| Nom de l'appareil, | VLAN, | Adresse IP        |
|--------------------|-------|-------------------|
| SRV-LAB-AD,        | 280,  | 192.168.1.10      |
| LINUX-APPACHE      | 280   | 192.168.1.40      |
| LINUX-DHCPSERVER   | 280   | 192.168.1.15      |
| LINUX-DNS2         | 280   | 192.168.1.20      |
| LAB-PC01           | 281   | DHCP 192.168.10.X |
| FIREWALL PARIS .1  | 280   | 192.168.1.1       |
| FIREWALL PARIS .1  | 281   | 192.168.10.1      |
|                    |       |                   |

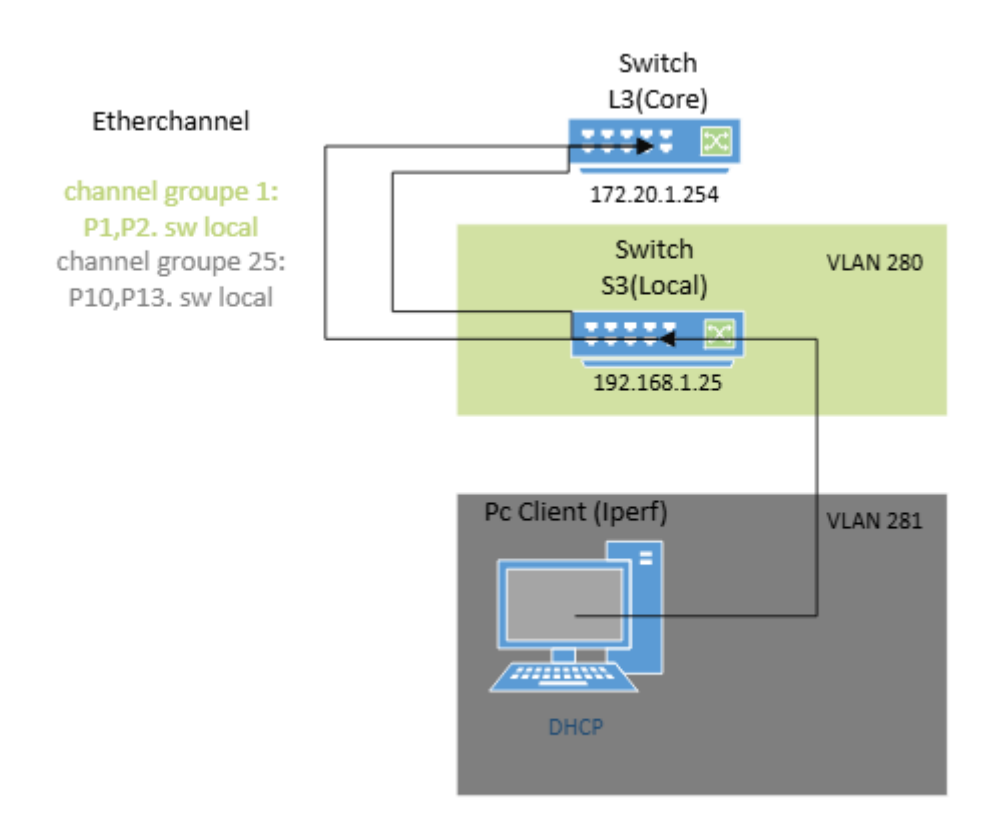

# **Cahier des Charges : Installation Windows Server 2019 avec VPN**

## 1. Contexte du projet

L'objectif de ce projet est de créer un serveur pour une entreprise. Celle-ci aura 2 utilisateurs différents sur le même poste connecté au domaine. Ils pourront se connecter à leur session sur le serveur et auront un dossier partagé sur celui-ci afin de pouvoir avoir les documents qu'ils souhaitent entre les 2 sessions. Le serveur aura un Active Directory permettant de réguler les droits qu'ils auront dessus. Il aura aussi un VPN afin de le sécuriser, ainsi que des ressources de base.

## 2. Objectifs du projet

Les objectifs spécifiques de ce projet sont :

-Mise en place d'un serveur Windows 2019.

-Mise en place de l'Active Directory avec plusieurs utilisateurs.

-Mise en place de droits spécifiques sur des sessions spécifiques.

-Création d'un domaine avec éventuellement un VPN.

## 3. Spécifications fonctionnelles

- 3.1 Active Directory (AD)
- Créer 2 comptes utilisateurs avec profils séparés.
- Gérer les permissions (lecture/écriture) sur un dossier partagé via Groupes AD.
- Politique de mots de passe : complexité + expiration.
- 3.2 Partage de Fichiers
- Dossier partagé en SMB avec droits NTFS.
- Accès simultané pour les 2 utilisateurs.
- 3.3 VPN (Sécurité)
- Authentification via AD (RRAS ou OpenVPN).
- Chiffrement AES-256.
- Surveillance des connexions.
- 3.4 Ressources de Base
- Services : DHCP, DNS, Sauvegarde automatique.
- Maintenance : Mises à jour (WSUS) + monitoring.

## Procédure Technique : Création d'une Machine Virtuelle sous Windows 2019

1. Ouvrir le navigateur internet et taper l'adresse IP suivante dans la barre de recherche « 172.16.200.212 », appuyer sur entrer

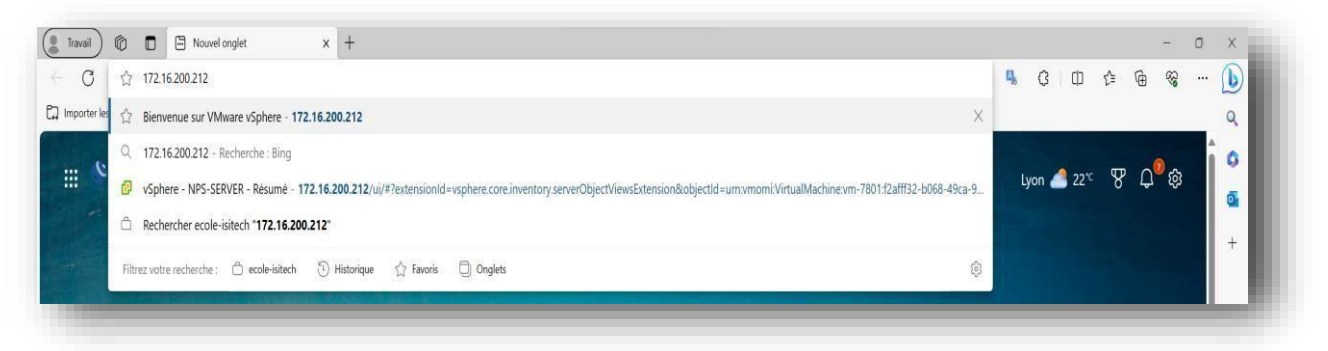

2. On arrive sur cette page, cliquer sur « LANCER VSPHERE

CLIENT (HTML5) »

3. On arrive sur l'espace qui va nous permettre de crée et de gérer la ou les machines virtuelles que nous allons créer

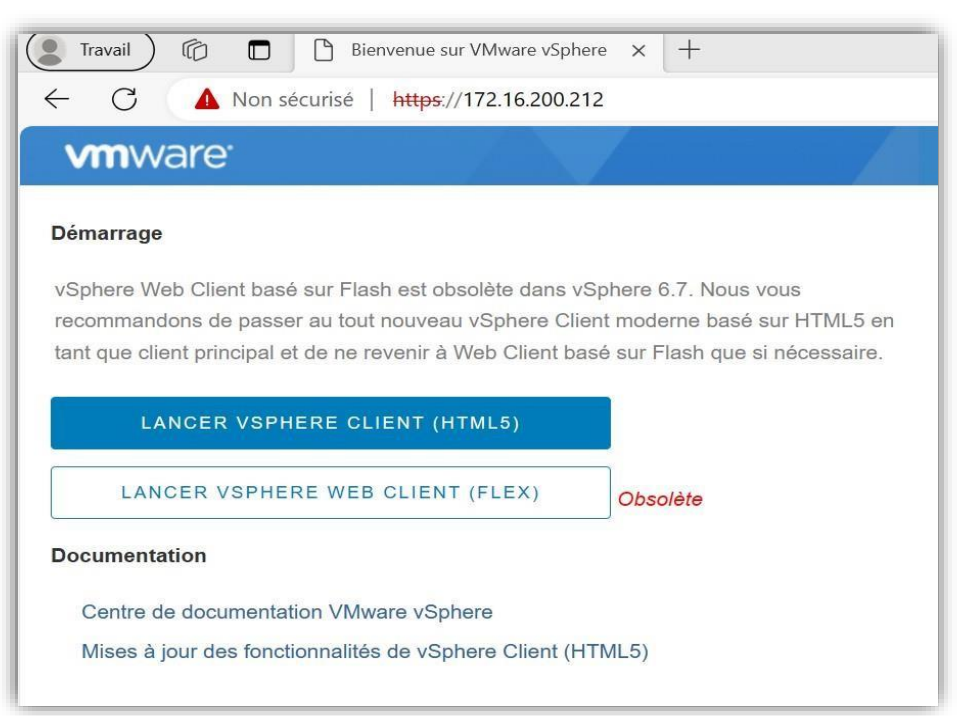

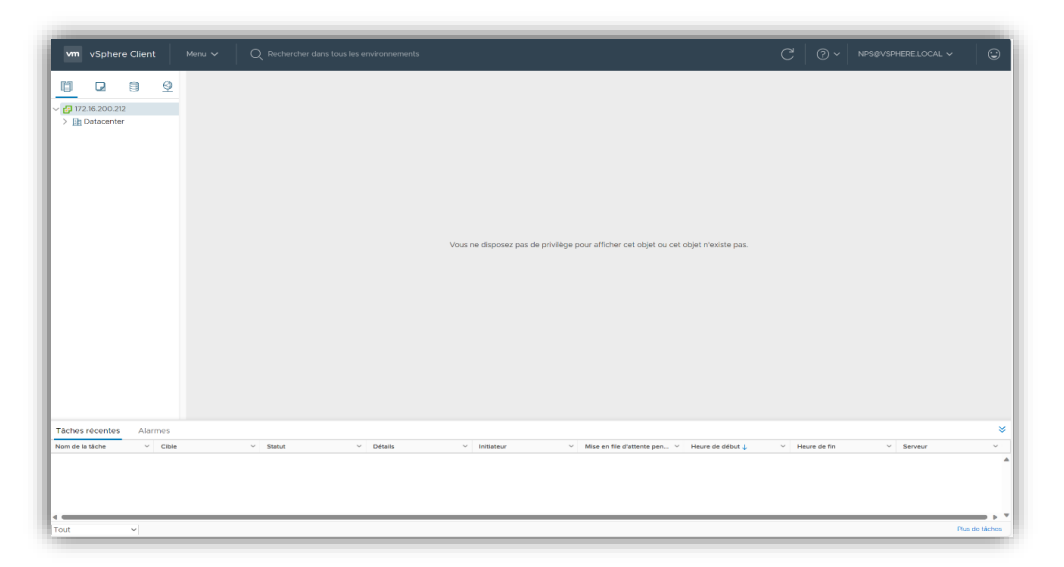

4. Cliquer sur la petite flèche sur la gauche de « Datacenter » pour afficher des informations complémentaires.

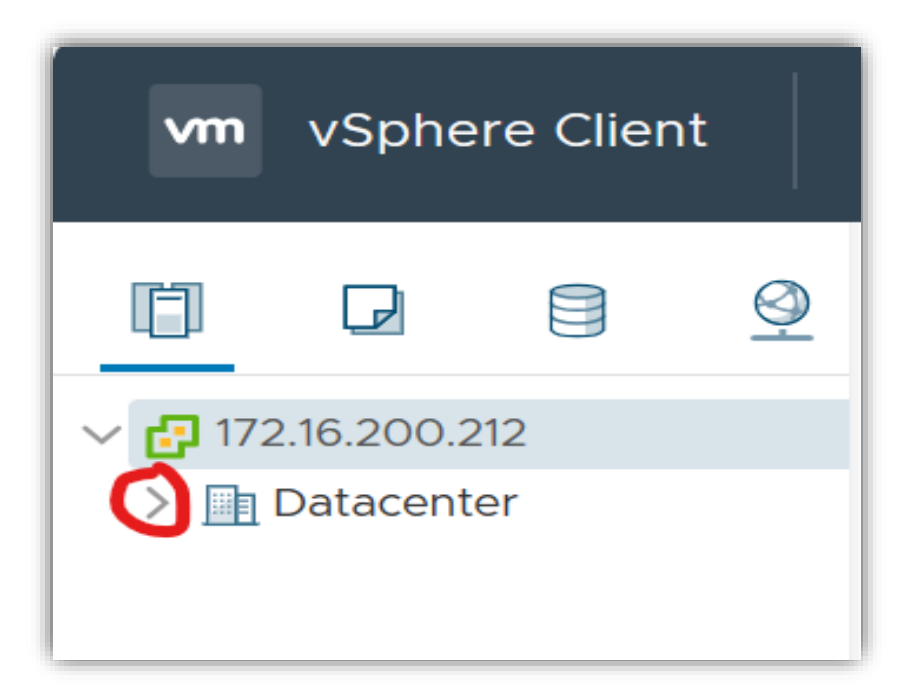

Répéter l'étape précédente avec la nouvelle information qui apparait jusqu'à ce que « LAB SERVER » apparaisse

| vm vSphere Client                                         | vm vSphere Client                                                                           | vm vSphere Client                                                                                                  |
|-----------------------------------------------------------|---------------------------------------------------------------------------------------------|----------------------------------------------------------------------------------------------------|
|                                                           |                                                                                             |                                                                                                    |
| 172.16.200.212                                            | ✓                                                                                           | ✓ ☐ 172.16.200.212                                                                                                 |
| ✓ In Datacenter In Datacenter In Datacenter In Datacenter | <ul> <li>✓ □ Datacenter</li> <li>✓ □ 192.168.60.200</li> <li>Ø BTS SIO 2023-2025</li> </ul> | <ul> <li>✓ ☐ Datacenter</li> <li>✓ ☐ 192.168.60.200</li> <li>✓ Ø BTS SIO 2023-202</li> <li>✓ NPS SERVER</li> </ul> |

Clic droit sur « LAB SERVER » puis cliquer sur « Nouvelle Machine Virtuelle »

| vm vSphere Client Menu v Q Rechercher dans tous les environnements |
|--------------------------------------------------------------------|
|                                                                    |
| <ul> <li>✓ In Datacenter</li> </ul>                                |
| √                                                                  |
| V 🔗 BTS SIO 2023-2025                                              |
| > NPS SERVER                                                       |
| Actions - INFS SERVER                                              |
|                                                                    |
| Nouveau pool de ressources                                         |
| 🚼 Nouveau vApp                                                     |
| 🎲 Déployer un modèle OVF                                           |
| Modifier les paramètres des ressources                             |
| Déplacer vers                                                      |
| Renommer                                                           |
| Balises et attributs personnalisés                                 |
| Ajouter une autorisation                                           |
| Alarmes                                                            |
| × Supprimer                                                        |
|                                                                    |
|                                                                    |
|                                                                    |

Une nouvelle page qui apparait, afin de procéder à la configuration la Machine Virtuelle. Cliquer sur Créer une machine virtuelle puis sur Next en bas à droite de la page

| 1 Sélectionner un type de c<br>2 Sélectionner un nom et u                                                                                | Sélectionner un type de création<br>Comment voulez-vous créer une machine virtuelle ?                                                                                                    |                                                                                                    |
|----------------------------------------------------------------------------------------------------|----------------------------------------------------------------------------------------------------|----------------------------------------------------------------------------------------------------|
| 4 Selectionner un stockage<br>5 Selectionner une compat<br>6 Selectionner un système<br>7 Personnaliser le matériel<br>8 Prêt à terminer | Créer une machine virtuelle<br>Deployer deplus un modele<br>Cloner une machine virtuelle existante<br>Cloner une machine virtuelle en modèle<br>Cloner un modèle vers un modèle<br>Convertir un modèle en machine virtuelle | Cette option vous alde pas à pas à créer une nouvelle machine<br>virtuelle. Vous allez pouvoir personnaliser les processeurs, la<br>mémoire, les connexions réseau et le stockage. Vous devrez<br>installer un système d'exploitation invité à la fin de la création. |
|                                                                                                    |                                                                                                    |                                                                                                    |

Entrer le nom que vous souhaitez donner à votre machine virtuelle puis cliquer sur la flèche à gauche de « Datacenter ».

Faire la même procédure jusqu'à ce que « LAB SERVER » soit affiché, le selectionner puis appuyer sur Next en bas à droite de la page

| <ul> <li>1 Sélectionner un type de c</li> </ul>                                | Sélectionner un nom et un dossier                                                                                     |
|--------------------------------------------------------------------------------|----------------------------------------------------------------------------------------------------|
| 2 Sélectionner un nom et u                                                     | Spécifiez un nom unique et un emplacement cible                                                                       |
| 3 Sélectionner une ressour                                                     | Nom de la machine virtuelle - Nouvelle machine virtuelle                                                              |
| 4 Sélectionner un stockage                                                     |                                                                                                    |
| 5 Selectionner une compat                                                      | Sélectionnez un emplacement nour la machine virtuelle                                                                 |
| <ol> <li>Selectionner un systeme</li> <li>Perconnaliser le matériel</li> </ol> |                                                                                                    |
| 8 Prêt à terminer                                                              |                                                                                                    |
|                                                                                |                                                                                                    |
|                                                                                | Vos droits sont insuffisants pour "Créer une nouvelle machine virtuelle" dans le centre de données sélectionné.     X |

| 1 Sélectionner un type de c                              | Sélectionner un nom et un dossier                        |
|----------------------------------------------------------|----------------------------------------------------------|
| 2 Sélectionner un nom et u<br>3 Sélectionner une ressour | Spécifiez un nom unique et un emplacement cible          |
| 4 Sélectionner un stockage<br>5 Sélectionner une compat  | Nom de la machine virtuelle : Nouvelle machine virtuelle |
| 6 Sélectionner un système                                | Sélectionnez un emplacement pour la machine virtuelle.   |
| 7 Personnaliser le matériel                              | ✓ ፼ 172.16.200.212                                       |
| 8 Prêt à terminer                                        | V 🛄 Datacenter                                           |
|                                                          |                                                          |
|                                                          |                                                          |
|                                                          | -1                                                       |
|                                                          |                                                          |
|                                                          |                                                          |
|                                                          |                                                          |
|                                                          |                                                          |
|                                                          |                                                          |
|                                                          |                                                          |
|                                                          |                                                          |
|                                                          |                                                          |
|                                                          |                                                          |
|                                                          |                                                          |

Sélectionner une ressource de calcul : sélectionner « LAB SERVEUR » puis cliquer sur NEXT

| 1 Sélectionner un type de c<br>2 Sélectionner un nom et u | Sélectionner une ressource de calcul<br>Sélectionnez la ressource de calcul de destination pour cette opération |
|-----------------------------------------------------------|----------------------------------------------------------------------------------------------------|
| 3 Sélectionner une ressour                                |                                                                                                    |
| 4 Sélectionner un stockage                                | V 📑 Datacenter                                                                                                  |
| 5 Sélectionner une compat                                 | √ 🔲 192.168.60.200                                                                                              |
| 6 Sélectionner un système                                 | ETS SIO 2023-2025                                                                                               |
| 7 Personnaliser le matériel                               | > O NPS SERVER                                                                                                  |
| 8 Prêt à terminer                                         | 1                                                                                                    |
|                                                           |                                                                                                    |
|                                                           |                                                                                                    |
|                                                           |                                                                                                    |
|                                                           |                                                                                                    |
|                                                           |                                                                                                    |
|                                                           |                                                                                                    |
|                                                           |                                                                                                    |
|                                                           |                                                                                                    |
|                                                           |                                                                                                    |
|                                                           |                                                                                                    |
|                                                           | Compatibilité                                                                                                   |
|                                                           | Contrôles de compatibilité effectués avec succès                                                                |
|                                                           | aoutralea de seu Martellare eurocada eres anasest                                                               |
|                                                           |                                                                                                    |
|                                                           |                                                                                                    |

Sélectionner un stockage : cliquer sur « BTS 1 » puis cliquer sur NEXT pour passer à l'étape suivante

| <ul> <li>1 Selectionner un type de c</li> <li>2 Sélectionner un nom et u</li> <li>3 Sélectionner une recourt</li> </ul> | Sélectionner un stockag<br>Sélectionner le stockage | ge<br>e pour les fichiers de co | nfiguration et de c | lisque    |        |         |   |
|----------------------------------------------------------------------------------------------------|-----------------------------------------------------|---------------------------------|---------------------|-----------|--------|---------|---|
| 4 Sélectionner un stockage<br>5 Sélectionner une compat                                                                 | Chiffrer cette machin                               | ne virtuelle (Aucune stra       |                     |           |        |         |   |
| 6 Sélectionner un système<br>7 Personnaliser le matériel                                                                | Nom                                                 | Capacité                        | Provisionné         | Libre     | Туре   | Cluster |   |
| 8 Prêt à terminer                                                                                                    | BTS-1                                               | 3,64 To                         | 3,72 To             | 1,97 To   | VMFS 6 |         | 4 |
|                                                                                                    | SNFS01                                              | 599,87 Go                       | 397,27 Go           | 217,42 Go | NFS v3 |         |   |
|                                                                                                    |                                                     |                                 |                     |           |        |         |   |
|                                                                                                    | Compatibilité                                       |                                 |                     |           |        |         | • |
|                                                                                                    | <ul> <li>✓ Contrôles de comp</li> </ul>             | atibilité effectués avec        | succès.             |           |        |         |   |

Sélectionner une compatibilité : cliquer sur la petite flèche vers le bas pour afficher un menu déroulant, sélectionner « ESXi 6.7 et versions ultérieures », cliquer sur NEXT pour passer à la suite.

| <ul> <li>1 selectionner un type de c</li> </ul>                                                                        | Sélectionner une                     | compatibilité                                                                                                    |                                                                                                    |
|----------------------------------------------------------------------------------------------------|--------------------------------------|----------------------------------------------------------------------------------------------------|----------------------------------------------------------------------------------------------------|
| <ul> <li>2 Selectionner un nom et u</li> <li>3 Sélectionner une ressour</li> <li>4 Sélectionner un stockare</li> </ul> | L'hôte ou le cluste                  | r prend en charge plusieurs versions de                                                                                                    | tonction des notes de votre environnement<br>machines virtuelles. VMware. Sélectionnez la compatibilité de machine virtuelle. |
| 5 Sélectionner une compat                                                                                              | Compatible avec :                    | ESXI 6.7 et versions ultérieures                                                                                                    | 001                                                                                                    |
| 6 Sélectionner un système .<br>7 Personaliste matériel<br>8 Prêt & terminer                                            | Cette machine viri<br>dans ESXI 6.7. | EXVESS 3.5 et versions utilieraures<br>EXXESS 0.6 et versions utilieraures<br>EXXESS 0.6 et versions utilieraures<br>EXXESS 0.6 et versions utilieraures<br>EXXES 0.5 et versions utilieraures<br>EXXES 0.6 et versions utilieraures<br>EXXES 0.6 et versions utilieraures<br>EXXES 0.6 et versions utilieraures<br>EXXES 0.6 et versions utilieraures<br>EXXES 0.6 et versions utilieraures | es meilleures performances et les demières fonctionnalités disponibles                                                        |
|                                                                                                    |                                      |                                                                                                    |                                                                                                    |

Sélectionner un système d'exploitation : choisir le système d'exploitation qui sera installé sur la machine Famille de SE invités : Cliquer sur la flèche vers le bas et choisir « Windows »

| 2 Sélectionner un nom et u  | Choisissez le système d'exploitation invité qui sera installé sur la machine virtuelle                                                      |
|-----------------------------|----------------------------------------------------------------------------------------------------|
| 3 Sélectionner une ressour  |                                                                                                    |
| 4 Sélectionner un stockage  | L'identification du système d'exploitation invité permet à l'assistant de fournir les valeurs par défaut appropriées pour l'installation du |
| 5 Sélectionner une compat   | système d'exploitation.                                                                                                    |
| 6 Sélectionner un système   | Famille de SE invités : Window                                                                                                    |
| 7 Personnaliser le matériel | 2 Windows D                                                                                                    |
| 8 Prét à terminer           | Version du SE invite : Linux Indows Server 2016 ou version ultérieure (64 bits) ~                                                           |

Version du SE invités : Cliquer sur la flèche vers le bas et choisir « Microsoft Windows Server 2016 ou version ultérieur (64 bits) puis cliquer sur NEXT pour poursuivre la procédure.

| <ul> <li>1 Sélectionner un type de c</li> <li>2 Sélectionner un nom et u</li> </ul>                                                                                                    | Sélectionner un système d'exploitation invité<br>Choisissez le système d'exploitation invité qui sera installé sur la machine virtuelle                            |
|----------------------------------------------------------------------------------------------------|----------------------------------------------------------------------------------------------------|
| <ul> <li>Selectioner un resour,<br/>d'adectioner un acticage<br/>d'adectioner un acticage<br/>d'adectioner un acticage<br/>d'adectioner una schaften<br/>d'adectioner una schaften<br/>d'adectio</li></ul> | Listend for data you then direct bulknown while gamme at a baseland use for our elevation of a second while a gamme data was also also also also also also also al |
|                                                                                                    | Compatibilité : ESXI 6.7 et versions uttérieures (VM versi                                                                                                    |

Personnaliser le matériel : sur la page ci-dessous, il est possible de configurer sa machine virtuelle avec les paramètres que l'on souhaite : nombre de CPU, mémoire, réseau ... En fonction de ce que l'on souhaite faire sur la machine, il faudra des paramètres spécifiques.

#### Dans notre cas, il va falloir installer sur notre machine, une « image » de Windows 2019 à partir d'un « fichier d'archive » trouvé sur un serveur, une base de données.

Voici la procédure à suivre :

Dans la partie intitulé « nouveau lecteur CD/DVD » cliqué sur la petite flèche vers le bas et sélectionner Fichier ISO banque de données » et cocher la case « connecté » qui est juste à côté (à droite)

| 1 Selectionner un type de c     2 Sélectionner un nom et u     3 Sélectionner une ressour | Personnaliser le matériel<br>Configurez le matériel de la machine virtuelle |                                                                                              |                                                        |
|-------------------------------------------------------------------------------------------|-----------------------------------------------------------------------------|----------------------------------------------------------------------------------------------|--------------------------------------------------------|
| 4 Sélectionner un stockage                                                                | Materiel virtuel Options VM                                                 |                                                                                              |                                                        |
| <ul> <li>S Sélectionner une compat</li> <li>G Sélectionner un système</li> </ul>          |                                                                             |                                                                                              | AJOUTER UN PÉRIPHERIQUE                                |
| 7 Personnaliser le matériel<br>8 Prét à terminer                                          | > Nouveau disque dur *                                                      | 40 Go ~                                                                                      |                                                        |
|                                                                                           | > Nouveau contrôleur SCSI *                                                 | LSI Logic SAS                                                                                |                                                        |
|                                                                                           | > Nouveau réseau *                                                          | [NPS] - LANI Y                                                                               | Connecter                                              |
|                                                                                           | > Nouveau lecteur CD/DVD *                                                  | Fichier ISO banque de données                                                                | Connecter (2)                                          |
|                                                                                           | > Nouveau contrôleur USB                                                    | Peripherique client<br>Péripherique côte                                                     |                                                        |
|                                                                                           | > Carle vidéo *                                                             | Fichier ISO de la bibliothèque de comerto                                                    | P                                                      |
|                                                                                           | Peripherique VMCI                                                           | Périphérique sur le bus PCI de la machine vir<br>charge pour l'interface de communication de | tuelle fournissant la prise en<br>la machine virtuelle |
|                                                                                           | Nouveau contrôleur SATA                                                     | Nouveau contrôleur SATA                                                                      |                                                        |
|                                                                                           | > Autre                                                                     | Matériel supplémentaire                                                                      |                                                        |
|                                                                                           |                                                                             | Compatibilité : ESIC 6.7 et                                                                  | versions ultérieures (VM version                       |

Une Nouvelle page s'ouvre, sélectionner « NFS01 » puis « ISO », choisir le dossier « Windows », cliquer sur le fichier « win- server2019.iso » et cliquer sur OK

| Banques de données                                                                                                    | Contenu                                                                                                    | Informations                                                                                |  |
|----------------------------------------------------------------------------------------------------|----------------------------------------------------------------------------------------------------|---------------------------------------------------------------------------------------------|--|
| <ul> <li>NFS01</li> <li>.vSphere-HA</li> <li>.cSphere-HA</li> <li>.cSphere-BA</li> <li>.cSphere-BA</li> <li>.csphere-BA</li> <li>.csphere-BA<td>in nyperv-server-2016.IsO in u_system_center_2016_virtual_machine inu_system_center_configuration_manage is win-server2013.25 is win-server2022.IsO is win-server2022.2VAL.IsO is win10-21H1IsO is win10-21H1IsO is win10-consumer.isO is win10-iso is win10-iso is win1</td><td>Nom : win-server2013.Iso<br/>Talle :4.95 Go<br/>Modifie :16/07/2020 16:00:40<br/>Chiffré : Non</td><td></td></li></ul> | in nyperv-server-2016.IsO in u_system_center_2016_virtual_machine inu_system_center_configuration_manage is win-server2013.25 is win-server2022.IsO is win-server2022.2VAL.IsO is win10-21H1IsO is win10-21H1IsO is win10-consumer.isO is win10-iso is win10-iso is win1 | Nom : win-server2013.Iso<br>Talle :4.95 Go<br>Modifie :16/07/2020 16:00:40<br>Chiffré : Non |  |

Cela nous ramène sur la page pour personnalisé le matériel, cliquer sur NEXT pour continuer.

La dernière page apparait, elle vous permet de vérifier tout les paramètres de la Machine Virtuelle

Si il y'a une erreur, il est possible de la modifier en sélectionnant, sur le côté gauche de la page, la catégorie concerné, et modifier le paramètre en question.

Si il n'y a pas d'erreur, il faut cliquer sur « FINISH », la Machine Virtuelle est créer et configurer.

| Cliquez sur Terminer pour                                                                       | démarrer la création.                                         |  |
|-------------------------------------------------------------------------------------------------|---------------------------------------------------------------|--|
| ectionner une ressour<br>ectionner une stockage<br>ectionner une compat Type de provisionnement | Créer une machine virtuelle                                   |  |
| sonnaliser le matèriel virtuelle                                                                | Nouvelle machine virtuelle                                    |  |
| t à terminer Dossier                                                                            | NPS SERVER                                                    |  |
| Pool de ressources                                                                              | NPS SERVER                                                    |  |
| Las an Banque de données                                                                        | BTS-1                                                         |  |
| Nom du SE invité                                                                                | Microsoft Windows Server 2016 ou version ultérieure (64 bits) |  |
| Sécurité basée sur la virtualisation                                                            | Désactivé                                                     |  |
| CPU                                                                                             | 2                                                             |  |
| Mémoire                                                                                         | 4 Go                                                          |  |
| Cartes réseau                                                                                   | 1                                                             |  |
| Réseau de carte réseau 1                                                                        | [NPS] - LANI                                                  |  |
| Type de carte réseau 1                                                                          | ETODOE                                                        |  |
| Contrôleur SCSI 1                                                                               | LSI Logic SAS                                                 |  |

Une fois la configurations terminé, cela nous ramène sur l'interface.

On voit bel et bien que la Machine existe, en effet, elle fait

partie de la liste de l'ensemble des différents Machines Virtuelles que nous avons créée dans le cadre de notre projet.

En Revanche on constate qu'elle est pas alimenté : « hors tension », par conséquent on ne peut l'utiliser pour le moment.

| vspilere client                                                                                                    | Menu 🗸 🛛 🔍 Rechercher dans t  | ous les environnements                                                                                                    |         |                                 | C   © ~ | NPS | SØVSPHERELOCAL V                                                                                  |
|----------------------------------------------------------------------------------------------------|-------------------------------|----------------------------------------------------------------------------------------------------|---------|---------------------------------|---------|-----|---------------------------------------------------------------------------------------------------|
| 172.16.200.212                                                                                                    |                               | irtuelle:   🕨 🖷 😴 🔂 🖗 ACTIONS ~<br>er Autorisations Banques de données Réseaux                                                                                                    | Mises à | i jour                          |         |     |                                                                                                   |
| ✓ Datacenter     ✓ Datacenter     ✓ Datacenter | Lancer Remote Console         | Microsoft Windows Server 2016 or later (64-bit)     bitte: ESS0 6.7 et versions utbrinumes (VM version 14)     Tools: Mon revicult, non installe     Rus d'infos     si P     192.168.60.200 |         |                                 |         |     | UTILISATION DU CPU<br>O HZ<br>UTILISATION DE LA MEMOIR<br>O O<br>UTILISATION DU STOCKAGE<br>40 Go |
|                                                                                                    | Matériel ∨M                   |                                                                                                    | -       | Remarques<br>Modifier les notes |         |     | ~                                                                                                 |
|                                                                                                    | Objets associes               |                                                                                                    | -       | Attributs personnalisés         |         |     | ~                                                                                                 |
|                                                                                                    | FILME                         | EII 102.100.00.200                                                                                                    |         |                                 | Malaur  |     |                                                                                                   |
|                                                                                                    | Pool de ressources            | O NPS SERVER                                                                                                    |         | Attribut                        | veletit |     |                                                                                                   |
|                                                                                                    | Pool de ressources<br>Réseaux | NPS SERVER     Server     (NPS) - LAN1                                                                                                    |         | Attribut                        | Vieu    |     | ^                                                                                                 |

Pour la mettre sous tension, et ainsi, pouvoir utiliser la machine, il faut cliquer sur le bouton Vert « Mettre sous tension »

| vm vSphere Client                                                                                                    | Menu 🗸 🛛 📿 Rechercher dar                                  | is tous les environnements                                                                                                    |                         | C   @ ~ №                                                                                | SØVSPHERE LOCAL 🗸 |
|----------------------------------------------------------------------------------------------------|------------------------------------------------------------|----------------------------------------------------------------------------------------------------|-------------------------|------------------------------------------------------------------------------------------|-------------------|
| 172.16.200.212                                                                                                    | Résumé Surveiller Config                                   | virtuelle Mettre sous tension<br>uurer Autorisations Banques ue données Réseaux                                                                                                    | Mises à jour            |                                                                                          |                   |
| Datacenter      Datacenter      Datacente | Hors tension SE im<br>Comp<br>VMwi<br>Adree<br>Hóte        | Ité : Microsoft Windows Server 2016 or later (64-bit)<br>atbilité : ESX 6.7 et versions ultérieures (VM version 14)<br>er Cols: Non executé, non installé<br>Plus d'infos<br>DNS :<br>192,168,60,200 |                         | UTILISATION DU CPU<br>O HZ<br>UTILISATION DE LA MÉMOIF<br>O O<br>UTILISATION DU STOCKAGE |                   |
|                                                                                                    | Lancer la console Vielo Lancer Remote Console  Matériel VM |                                                                                                    | Remarques               |                                                                                          | .40.00            |
|                                                                                                    | Objets associés                                            |                                                                                                    | Modifier les notes      |                                                                                          |                   |
|                                                                                                    | Hôte                                                       | 192.168.60.200                                                                                                    | Attributs personnalisés |                                                                                          | ^                 |
|                                                                                                    | Pool de ressources                                         | NPS SERVER                                                                                                    | Attribut                | Valeur                                                                                   |                   |
|                                                                                                    | Réseaux                                                    |                                                                                                    |                         |                                                                                          |                   |
|                                                                                                    | Stockage                                                   | BTS-1<br>NPS01                                                                                                    |                         |                                                                                          |                   |

Une fois que nous avons appuyé sur le bouton « Mettre sous tension », la machine est alimenté et nous pouvons donc

l'utiliser en cliquant sur la vignette.

|                                                                                               | Menu 🗸 🛛 🔍 Rechercher dan                                                  | s tous les environnements                                                                                                    |                         | C 0~ NF | PS@VSPHERE.LOCAL ✓                                                                                |
|-----------------------------------------------------------------------------------------------|----------------------------------------------------------------------------|----------------------------------------------------------------------------------------------------|-------------------------|---------|---------------------------------------------------------------------------------------------------|
| 172.16.200.212                                                                                | Nouvelle machine                                                           | virtuelle   🕨 🗏 🦻 🧔   ACTIONS -<br>urer Autorisations Banques de données Réseaux Mi                                                                                                    | ises à jour             |         |                                                                                                   |
| ✓ ■ Datacenter     ✓ ■ BTS SIO     ✓ ■ BTS SIO     ✓ ■ BTS SIO 2023 - 2025     ✓ ■ MPS SERVER | Vmware Vmware Vmware Vmware Lancer la console Web Lancer Remote Console Ve | Ité : Microsoft Windows Server 2016 or later (64-bit)<br>atbilité : ESXI 6.7 et versions uitérieures (VM version 14)<br>re Tools : Non executé, non installé<br>Plus d'infos<br>NNS :<br>ses IP :<br>192.168.60.200 |                         |         | UTILISATION DU CPU<br>O HZ<br>UTILISATION DE LA MÉMO<br>O O<br>UTILISATION DU STOCKAC<br>44,08 GO |
|                                                                                               | Matériel VM                                                                | ~                                                                                                    | Remarques               |         |                                                                                                   |
|                                                                                               | Objets associés                                                            | ~                                                                                                    | Modifier les notes      |         |                                                                                                   |
|                                                                                               |                                                                            | 192.168.60.200                                                                                                    | Attributs personnalisés |         |                                                                                                   |
|                                                                                               | Hôte                                                                       |                                                                                                    |                         | Valeur  |                                                                                                   |
|                                                                                               | Hôte<br>Pool de ressources                                                 | NPS SERVER                                                                                                    | Attribut                |         |                                                                                                   |
|                                                                                               | Hôte<br>Pool de ressources<br>Réseaux                                      | NPS SERVER     (NPS) - LAN1                                                                                                    | Attribut                |         |                                                                                                   |

Ensuite nous avons créé notre réseau spécifique avec les vlans sur mon switch

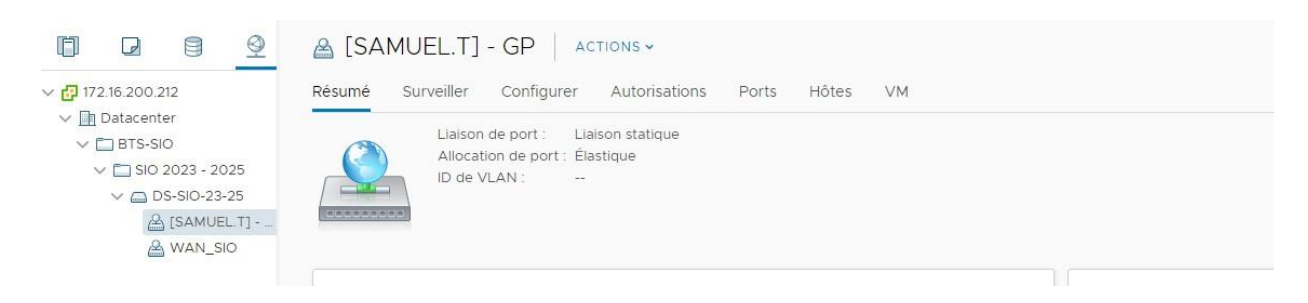

Dans celui si mettre les vlan sur les port spécifiques des appareils client et des appareils serveurs

| [SAMUEL.T]FIREWALL   | <br>[SAMUEL.T] - GP | Raccordé   | Accès VLAN : 280 |
|----------------------|---------------------|------------|------------------|
| [SAMUEL.T]LAB-PC02   | <br>[SAMUEL.T] - GP | Raccordé   | Accès VLAN : 281 |
| [SAMUEL.T]SRV-LAB-AD | <br>[SAMUEL.T] - GP | 📑 Raccordé | Accès VLAN : 280 |
| [SAMUEL.T]LAB-PC01   | <br>[SAMUEL.T] - GP | Raccordé   | Accès VLAN : 281 |
| [SAMUEL.T]FIREWALL   | <br>[SAMUEL.T] - GP | 📑 Raccordé | Accès VLAN : 281 |
| [THOMAS]-SRV-GLPI    | <br>[SAMUEL.T] - GP | Raccordé   | Accès VLAN : 280 |
|                      |                     |            |                  |

## Installation de Windows serveur 2019

Lors du démarrage appuyé sur un n'importe quel touche afin de boot sur le CD virtuel de la VM ayant l'ISO

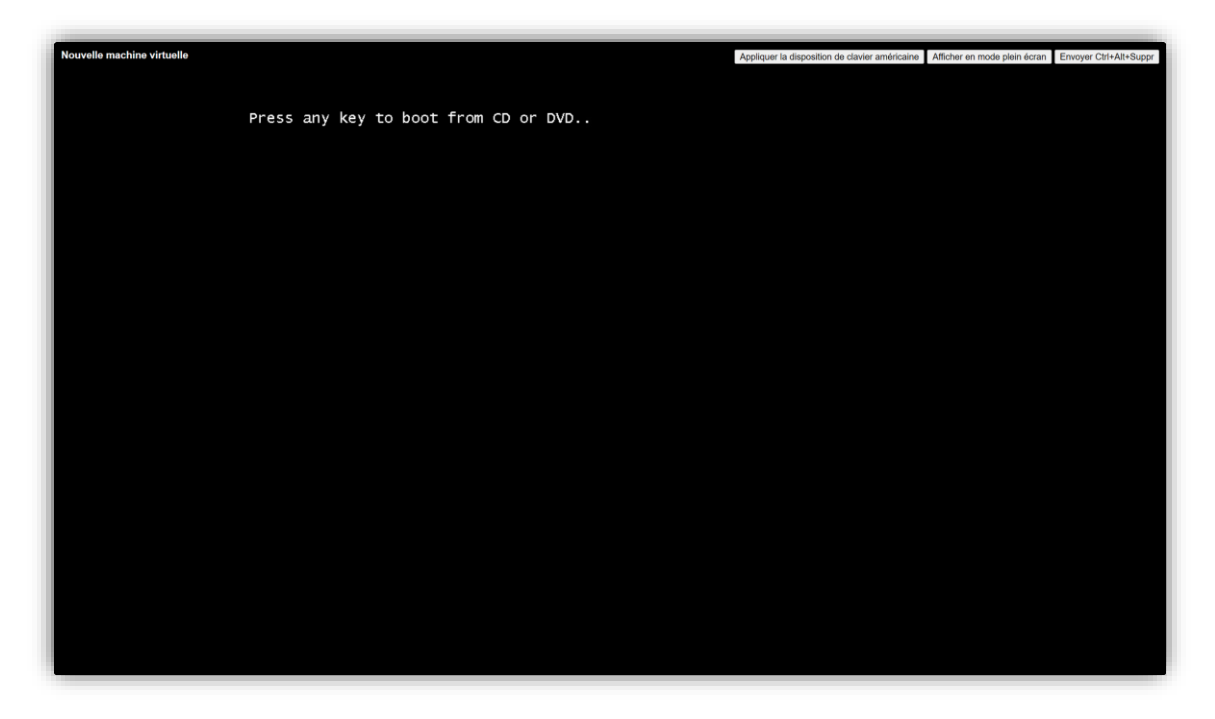

On arrive sur cette page, il faut compléter ce qui nous est demandé puis cliquer sur suivant.

| Nouvelle machine virtuelle |   |                                                                             | Appliquer la disposition de clavier amèricaine Afflicher en mode plein écran Envoyer Ctrl+All+Suppr |
|----------------------------|---|-----------------------------------------------------------------------------|----------------------------------------------------------------------------------------------------|
|                            |   |                                                                             |                                                                                                    |
|                            |   |                                                                             |                                                                                                    |
|                            |   |                                                                             |                                                                                                    |
|                            |   |                                                                             |                                                                                                    |
|                            | X | 🕼 Installation de Windows                                                   |                                                                                                    |
|                            |   |                                                                             |                                                                                                    |
|                            |   | Windows Server <sup>,</sup> 2019                                            |                                                                                                    |
|                            |   | Langue à installer: <mark>Français (France)</mark>                          |                                                                                                    |
|                            |   | Eormat horaire et monétaire : Français (France)                             |                                                                                                    |
|                            |   | Clavier du metricore d'entrée Français                                      |                                                                                                    |
|                            |   | Entrez la langue et les préférences de votre choix et cliquez sur Suivant p | our continuer.                                                                                      |
|                            |   | © 2018 Microsoft Corporation. Tous droits résarvés.                         | Sulvant                                                                                             |
|                            |   |                                                                             |                                                                                                    |
|                            |   |                                                                             |                                                                                                    |
|                            |   |                                                                             |                                                                                                    |
|                            |   |                                                                             |                                                                                                    |

Cliquer sur « installer Maintenant », le programme d'installation va se lancer.

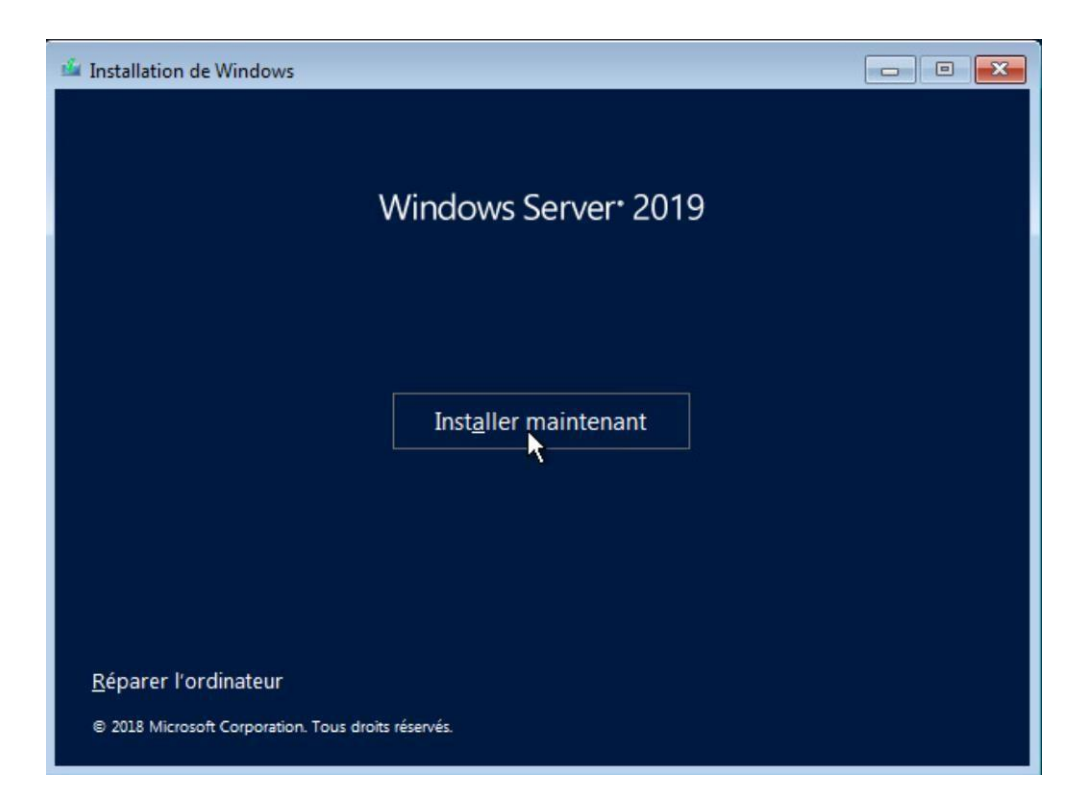

Cliquer sur « je n'ai pas de clé de produit »

| 0 | Installation de Windows                                                                                                    | ×  |  |  |  |  |  |  |
|---|----------------------------------------------------------------------------------------------------|----|--|--|--|--|--|--|
|   | Activer Windows                                                                                                    |    |  |  |  |  |  |  |
|   | S'il s'agit de la première installation de Windows sur ce PC (ou si vous installez une autre édition),<br>vous devez entrer une clé de produit Windows valide. La clé de produit doit figurer dans le message<br>électronique de confirmation que vous avez reçu après l'achat d'une copie numérique de Windows.<br>Elle peut également être indiquée sur une étiquette à l'intérieur de la boîte dans laquelle Windows a<br>été fourni. |    |  |  |  |  |  |  |
|   | La clé de produit (Product Key) ressemble à ceci : XXXXX-XXXXX-XXXXX-XXXXX-XXXXX                                                                                                    |    |  |  |  |  |  |  |
|   | Si vous réinstallez Windows, sélectionnez Je ne possède pas de clé de produit. Votre copie de<br>Windows sera activée automatiquement ultérieurement.                                                                                                    |    |  |  |  |  |  |  |
|   |                                                                                                    |    |  |  |  |  |  |  |
|   |                                                                                                    |    |  |  |  |  |  |  |
|   |                                                                                                    |    |  |  |  |  |  |  |
|   |                                                                                                    |    |  |  |  |  |  |  |
| 1 | Déclaration de confidentialité                                                                                                    | nt |  |  |  |  |  |  |

Choisir « Windows Server 2019 Standard (expérience de bureau) » pour avoir l'interface graphique. Puis cliquer sur suivant.

| Système d'exploitation                                                                                                    | Architecture                                              | Date de modi                         |
|----------------------------------------------------------------------------------------------------|-----------------------------------------------------------|--------------------------------------|
| Windows Server 2019 Standard                                                                                                    | х64                                                       | 07/09/2019                           |
| Windows Server 2019 Standard (expérience de bureau)                                                                                            | x64                                                       | 07/09/2019                           |
| Windows Server 2019 Datacenter                                                                                                    | x64                                                       | 07/09/2019                           |
| Windows Server 2019 Datacenter (expérience de bureau)                                                                                          | x64                                                       | 07/09/2019                           |
| ette option installe l'environnement graphique Windows c<br>ipplémentaire. Il peut être utile si vous souhaitez utiliser le                    | omplet, qui utilise d<br>bureau Windows ou                | e l'espace disque<br>une application |
| ette option installe l'environnement graphique Windows c<br>upplémentaire. Il peut être utile si vous souhaitez utiliser le<br>ui en a besoin. | omplet, qui utilise d<br>bureau Wind <mark>o</mark> ws ou | e l'espace disque<br>une application |
| ette option installe l'environnement graphique Windows c<br>applémentaire. Il peut être utile si vous souhaitez utiliser le<br>ui en a besoin. | omplet, qui utilise d<br>bureau Windows ou                | e l'espace disque<br>une application |
| ette option installe l'environnement graphique Windows c<br>Jpplémentaire. Il peut être utile si vous souhaitez utiliser le<br>ui en a besoin. | omplet, qui utilise d<br>bureau Windows ou                | e l'espace disque<br>une application |
| te option installe l'environnement graphique Windows c<br>plémentaire. Il peut être utile si vous souhaitez utiliser le<br>i en a besoin.      | omplet, qui utilise d<br>bureau Windows ou                | e l'espace disque<br>une application |

Une page va s'afficher, il faut accepter les termes du contrat de licence puis cliquer sur suivant.

| NOTIFICATION IMPORTANTE (suivie des TERMES DU CONTRAT DE LICENCE)                                                                                                    | 1 |
|----------------------------------------------------------------------------------------------------|---|
| Informations relatives à l'utilisation et au diagnostic. Microsoft collecte<br>automatiquement ces informations, pouvant être associées à votre entreprise<br>sur Internet et les utilise pour aider à améliorer votre installation, votre mise à<br>jour et votre expérience utilisateur, ainsi que la qualité et la sécurité des<br>produits et services Microsoft. Windows Server dispose de quatre (4)<br>paramètres de collecte des informations (Sécurité, De base, Amélioré et<br>Complet), et utilise le paramètre « <b>Amélioré</b> » par défaut. Le niveau<br>Amélioré comprend les informations requises pour : (i) exécuter nos<br>technologies de protection contre les programmes malveillants et<br>d'informations relatives à l'utilisation et au diagnostic ; (ii) comprendre la<br>qualité du dispositif et l'utilisation et la compatibilité de l'application et (iii) | , |

Avant de démarrer l'installation, ils vont proposer 2 méthodes d'installation, dans notre cas, on choisit la 2ème option.

| c cette option. les fichiers. les paramètres et les applications sont déplacés vers Windows<br>te option n'est disponible que lorsqu'une version prise en charge de Windows est déjà en<br>urs d'exécution sur l'ordinateur.<br>rsonnalisé : installer uniquement Windows (avancé)<br>ec cette option. les fichiers, les paramètres et les applications ne sont pas déplacés vers<br>ndows. Pour apporter des modifications aux partitions et aux lecteurs, démarrez l'ordinateur à<br>de du disque d'installation. Nous vous recommandons de sauvegarder vos fichiers avant de | Aise à niveau : installer Windows et conserver les fichiers, les parai                                                                                                    | mètres et les                                       |
|----------------------------------------------------------------------------------------------------|----------------------------------------------------------------------------------------------------|-----------------------------------------------------|
| rsonnalisé : installer uniquement Windows (avancé)<br>ec cette option. les fichiers. les paramètres et les applications ne sont pas déplacés vers<br>ndows. Pour apporter des modifications aux partitions et aux lecteurs, démarrez l'ordinateur à<br>de du disque d'installation. Nous vous recommandons de sauvegarder vos fichiers avant de                                                                                                    | vec cette option, les fichiers, les paramètres et les applications sont déplacés v<br>ette option n'est disponible que lorsqu'une version prise en charge de Windov<br>nurs d'exécution sur l'ardinateur                                                                                                    | ers Windows<br>vs est dējā en                       |
| rsonnalisé : installer uniquement Windows (avancé)<br>ec cette option, les fichiers, les paramètres et les applications ne sont pas déplacés vers<br>ndows. Pour apporter des modifications aux partitions et aux lecteurs, démarrez l'ordinateur à<br>de du disque d'installation. Nous vous recommandons de sauvegarder vos fichiers avant de                                                                                                    | he .                                                                                                    |                                                     |
| ntinuer.                                                                                                    | ersonnalise : installer uniquement Windows (avancé)<br>vec cette option, les fichiers, les paramètres et les applications ne sont pas dép<br>indows. Pour apporter des modifications aux partitions et aux lecteurs, démar<br>aide du disque d'installation. Nous vous recommandons de sauvegarder vos fi<br>ontinuer. | lacés vers<br>rez l'ordinateur a<br>chiers avant de |

De plus, ça va également vous demander l'endroit ou installer Windows, cliquer sur suivant. (Image prise sur internet, le lecteur était de 40go dans notre cas)

| Nom              |               | Taille totale | Espace libre | Туре |
|------------------|---------------|---------------|--------------|------|
| 🛷 Lecteur O Espa | ce non alloué | 60.0 Go       | 60.0 Go      |      |
|                  | 2             | R             |              |      |
|                  | 2             | 3             |              |      |

L'installation est en cours, il faut patienter

| 0                           |                                                                                                    |
|-----------------------------|----------------------------------------------------------------------------------------------------|
|                             | 🛃 Installation de Windows                                                                                                    |
|                             | Installation de Windows                                                                                                    |
|                             | Statut                                                                                                    |
|                             | Copie des fichiers de Windows<br>Préparation des fichiers pour l'installation (67 %)<br>Installation des mises à jour<br>En cours d'achèvement |
|                             |                                                                                                    |
| 1 Collecte des informations | 2 Installation de Windows                                                                                                    |

On arrive sur la fin, il faut remplir les informations demandé

|                                      |                         | Dallon |  |
|--------------------------------------|-------------------------|--------|--|
| connecter automatiqu                 | ement à cet ordinateur. |        |  |
| Nom d'utilisateur                    |                         |        |  |
| Mot de passe                         | 1                       |        |  |
| Entrez de nouveau le<br>mot de passe |                         |        |  |
|                                      |                         |        |  |
|                                      |                         |        |  |
|                                      |                         |        |  |
|                                      |                         |        |  |

L'installation de Windows est terminée

#### Installations active directory, DNS, DHCP

Tout d'abord, il faudra renommer le poste afin d'y ajouter un domaine avec le nom souhaité. Pour cela, il faudra se rendre dans les paramètres système « information système ».

| R R                                                    | enommer votre PC                                              |                                                                                                    |                                                                 |
|--------------------------------------------------------|---------------------------------------------------------------|----------------------------------------------------------------------------------------------------|-----------------------------------------------------------------|
| Accueil      Rechercher un                             | Renommer vo<br>Vous pouvez utiliser u<br>Nom actuel du PC : W | tre PC<br>ne combinaison de lettres, de traits d'unio<br>IN-EFUQEDQJBNV                               | on et de chiffres.                                              |
| Système                                                | SRV-NPS                                                       | ×                                                                                                    |                                                                 |
| <ul> <li>Assistant de</li> <li>Alimentation</li> </ul> | et mise en veille                                             | Renommer ce PC                                                                                        | Suivant Annuler                                                 |
| Stockage     Mode tablette                             |                                                               |                                                                                                    |                                                                 |
| 日 Multitâche                                           |                                                               | Spécifications de Windov                                                                              | vs                                                              |
| ≫ Bureau à dista                                       | ince                                                          | Édition<br>Version                                                                                    | Windows Server 2019 Standard<br>1809                            |
| Informations :                                         | système                                                       | Installé le<br>Version du système d'exploitation                                                      | 20/10/2023<br>17763.737                                         |
|                                                        |                                                               | Mettre à niveau votre édition de Wi<br>produit (Product Key)<br>Lire le Contrat de services Microsofi | indows ou modifier la clé de<br>t qui s'applique à nos services |

Ensuite, il faudra définir une adresse IP statique pour le serveur, généralement en choisissant la dernière ou l'une des premières adresses telles que .254 ou .10. Pour ce faire, il est nécessaire de se rendre dans les paramètres réseau et de modifier l'adresse IPv4.

| <u> </u>  | 😰 Connexions réseau                                                                              | - 0                            |
|-----------|--------------------------------------------------------------------------------------------------|--------------------------------|
| (ភ) Accue | $\leftrightarrow$ $\rightarrow$ $\sim$ $\uparrow$ 😰 « Réseau et Internet » Connexions réseau 🗸 🗸 | Rechercher dans : Connexions ) |
| Recherch  | Organiser   Désactiver ce périnkériaus sécanu  Disanastiauss cette connevian  N                  | j 🕼 🕶 🔳 (                      |
| Réseau et | Ethernet0<br>NPS.fr<br>Intel(R) 82574L Gigabit N                                                 |                                |
|           | Connexton<br>Connectivité IPv4 : Pas d'accès réseau                                              |                                |
| 문 Etherr  | Connectine aros - Pas la de la testal<br>Etat du média : Activé<br>Durée : 3 Jours 94-23-21      |                                |
| C Accès   | vitesse : 1,0 Goits/s Détais                                                                     |                                |
| % VPN     | Activité                                                                                         |                                |
| Proxy     | Envoyés — 🜉 — Reçus                                                                              |                                |
|           | Octets : 448 191 325 700                                                                         |                                |
|           | Propriétés Désactiver Diagnostiquer                                                              |                                |
|           | Fermer                                                                                           |                                |

Comme notre serveur vas servir de DNS on lui attribue le DNS

|                                                                                                   | er version 4 (                                  | TCP/           | /IP\       | (4) |           |                |            |
|---------------------------------------------------------------------------------------------------|-------------------------------------------------|----------------|------------|-----|-----------|----------------|------------|
| Général                                                                                           |                                                 |                |            |     |           |                |            |
| Les paramètres IP peuvent êtr<br>réseau le permet. Sinon, vous<br>appropriés à votre administrate | e déterminés au<br>Jevez demande<br>eur réseau. | utom<br>er les | atio<br>pa | ran | me<br>nèt | nt si<br>res I | votre<br>P |
| Obtenir une adresse IP au                                                                         | tomatiquemen                                    | t              |            |     |           |                |            |
| Utiliser l'adresse IP suivant                                                                     | te :                                            |                |            |     |           |                |            |
| Adresse IP :                                                                                      | 192                                             | . 168          | 3.         | 0   |           | 10             | ]          |
| Masque de sous-réseau :                                                                           | 255                                             | 255            | 5.         | 255 |           | 0              | ]          |
| Passerelle par défaut :                                                                           |                                                 |                | ×          |     | ÷         |                | l I        |
| Obtenir les adresses des s                                                                        | erveurs DNS a                                   | utor           | nati       | que | me        | nt             |            |
| • Utiliser l'adresse de serve                                                                     | ur DNS suivanti                                 | 81             |            |     |           |                |            |
| Serveur DNS préféré :                                                                             | 127                                             | . 0            | •          | 0   | •         | 1              | ]          |
| en real ente prenerer                                                                             | 8                                               | . 8            |            | 8   | •         | 8              | ]          |
| Serveur DNS auxiliaire :                                                                          |                                                 |                |            |     |           |                |            |

127.0.0.1 qui correspond à lui-même.

Suite a sa il faut se rendre dans la gestionnaire de serveur afin d'y ajouté des rôles et fonctionnalités.

| 🚡 Gestionnaire de serveur |                      |                                            | – ø ×           |
|---------------------------|----------------------|--------------------------------------------|-----------------|
| Gestic                    | onnaire de serveur 🕨 | Tableau de bord • 🕑   🚩 Gérer Outil        | s Afficher Aide |
| III Tableau de bord       | BIENVENUE DANS GES   | TIONNAIRE DE SERVEUR                       | 1               |
| Serveur local             |                      |                                            |                 |
| Tous les serveurs         | DÉMARRAGE<br>RAPIDE  | 1 <u>Configurer ce serveur local</u>       |                 |
|                           |                      | 2 Ajouter des rôles et des fonctionnalités |                 |
|                           |                      | 3 Ajouter d'autres serveurs à gérer        |                 |
|                           | NOUVEAUTÉS           | 4 Créer un groupe de serveurs              |                 |
|                           |                      | 5 Connecter ce serveur aux services cloud  |                 |
|                           | EN SAVOIR PLUS       |                                            | Masquer         |
|                           | EN SAVOIR PLUS       |                                            | Masquer         |

Nous allons ajouter les rôles active directory DNS et DHCP. On retrouve dans le domaine le nom de notre serveur.

| istant Ajout de foies et de foi                                | nctionnalités                              |                                                                                    | -                                                                                    | - 0                            | 2   |
|----------------------------------------------------------------|--------------------------------------------|------------------------------------------------------------------------------------|--------------------------------------------------------------------------------------|--------------------------------|-----|
| lectionner le se                                               | rveur de de                                | stination                                                                          | SERVEU                                                                               | IR DE DESTINA<br>SRV           | NPS |
| vant de commencer<br>/pe d'installation<br>élection du serveur | Sélectionnez le sen                        | veur ou le disque dur virtu<br>a serveur du pool de serveu<br>a disque dur virtuel | el sur lequel installer <mark>des</mark> rôles et des fono<br>urs                    | ctionnalités.                  |     |
| ôles de serveurs                                               | Pool de serveurs                           | i                                                                                  |                                                                                      |                                |     |
| onctionnalités                                                 | Filtre :                                   |                                                                                    |                                                                                      |                                |     |
|                                                                | Nom                                        | Adresse IP                                                                         | Système d'exploitation                                                               |                                |     |
|                                                                | SRV-NPS                                    | 192.168.0.10                                                                       | Microsoft Windows Server 2019 Stand                                                  | lard                           |     |
|                                                                | 1 ordinateur(s) trou<br>Cette page présent | uvé(s)<br>te les serveurs qui exécuter<br>aide de la commande Ajou                 | nt Windows Server 2012 ou une version u<br>iter des serveurs dans le Gestionnaire de | itérieure et c<br>serveur. Les | qui |
|                                                                | 1 ordinateur(s) trou<br>Cette page présent | uvé(s)<br>le les serveurs qui exécuter<br>aide de la commande Ajou                 | nt Windows Server 2012 ou une version u<br>iter des serveurs dans le Gestionnaire de | ltérieure et<br>serveur. Les   | 5   |

Faire suivant et cocher les rôles a ajouté. A chaque fois faire « ajouté les fonctionnalités.

| Ale etter and and a  |                                                                                      | SERVEUR DE DESTINATIO                                                    |
|----------------------|--------------------------------------------------------------------------------------|--------------------------------------------------------------------------|
| electionner des      | roles de serveurs                                                                    | SRV-NF                                                                   |
| Avant de commencer   | Sélectionnez un ou plusieurs rôles à installer sur le serveur séle                   | ctionné.                                                                 |
| Type d'installation  | Rôles                                                                                | Description                                                              |
| Sélection du serveur | Arrier à distanza                                                                    | Le serveur DHCP (Dynamic Host                                            |
| Rôles de serveurs    | Attestation d'intégrité de l'appareil                                                | Configuration Protocol) vous perm                                        |
| Fonctionnalités      | Hyper-V                                                                              | de configurer, gérer et fournir de<br>manière centralisée des adresses l |
| AD DS                | Serveur DHCP                                                                         | temporaires et des informations                                          |
| Serveur DNS          | Serveur DNS                                                                          | connexes aux ordinateurs clients.                                        |
| Serveur DHCP         | Service Guardian hôte                                                                | 2.5                                                                      |
| Confirmation         | Services AD DS                                                                       | C3                                                                       |
|                      | Services AD RMS (Active Directory Rights Manager                                     |                                                                          |
|                      | Services Bureau à distance                                                           |                                                                          |
|                      | Services d'activation en volume<br>Services d'impression et de numérisation de docui |                                                                          |
|                      | Services de certificats Active Directory                                             |                                                                          |
|                      | Services de déploiement Windows                                                      |                                                                          |
|                      | Services de fichiers et de stockage (1 sur 12 install                                |                                                                          |
|                      | Services de stratégie et d'accès réseau 🗸                                            |                                                                          |
|                      | C >                                                                                  |                                                                          |

#### Faire suivant jusqu'à arriver ici et cliqué sur « installer » :

| 63                                                           |                                                                                                    |                                                                               | DECEMBER             | -     |
|--------------------------------------------------------------|----------------------------------------------------------------------------------------------------|-------------------------------------------------------------------------------|----------------------|-------|
| Confirmer les sé                                             | lections d'installation                                                                                                    | SERVEOR DE                                                                    | SRV-I                | NPS   |
| Avant de commencer<br>Type d'installation                    | Pour installer les rôles, services de rôle ou fonctionnalités suivants s<br>Installer.                                                                                                    | ur le serveur sélectionn                                                      | ié, cliquez          | t sur |
| Sélection du serveur<br>Rôles de serveurs<br>Fonctionnalités | Il se peut que des fonctionnalités facultatives (comme des outils d'a<br>cette page, car elles ont été sélectionnées automatiquement. Si vou<br>fonctionnalités facultatives, cliquez sur Précédent pour désactiver le | administration) soient a<br>us ne voulez pas installe<br>eurs cases à cocher. | ffichées s<br>er ces | ur    |
| AD DS<br>Serveur DNS<br>Serveur DHCP                         | Gestion de stratégie de groupe<br>Outils d'administration de serveur distant<br>Outils d'administration de rôles                                                                                                    |                                                                               |                      | ^     |
| Confirmation                                                 | Outils AD DS et AD LDS                                                                                                    |                                                                               |                      |       |
| Résultats                                                    | Module Active Directory pour Windows PowerShell<br>Outils AD DS<br>Centre d'administration Active Directory<br>Composants logiciels enfichables et outils en lig                                                       | gne de commande AD                                                            | DS                   |       |
|                                                              | Outils du serveur DHCP<br>Outils du serveur DNS                                                                                                    |                                                                               |                      | v     |
|                                                              | Exporter les paramètres de configuration<br>Spécifier un autre chemin d'accès source                                                                                                    |                                                                               |                      |       |

Suite a sa cliqué sur le drapeau et cliqué sur promouvoir ce serveur en contrôleur de domaine.

-

| IENVENUE DANS GESTIONNA | ▲ Configuration post-déploie TACH ▼   X                      |  |
|-------------------------|--------------------------------------------------------------|--|
|                         | Configuration requise pour : Services AD DS à SRV-           |  |
| 0                       | Promouvoir ce serveur en contrôleur de domaine               |  |
| ÉMARRAGE<br>APIDE       | 1 Configuration post-déploiement                             |  |
| 2                       | Configuration requise pour : Serveur DHCP à SRV-<br>NPS      |  |
| 3                       | Terminer la configuration DHCP                               |  |
| OUVEAUTÉS 4             | Installation de fonctionnalité                               |  |
| 5                       | Configuration requise. Installation réussie sur SRV-<br>NPS. |  |
| N SAVOIR PLUS           | Ajouter des rôles et fonctionnalités                         |  |
| LIV SAVOIT PLOS         | Détails de la tâche                                          |  |

Rôles : 1 | Groupes de serveurs : 1 | Nombre total de serveurs : 1 Remplir de cette manière pour avoir notre domaine ne tant que LAB.com. cliqué sur « suivant ».

| Assistant Configuration des serv                                                                                                    | vices de domaine Active Directory                                                                                                    |                                                                                                    | -  |         | ×             |
|----------------------------------------------------------------------------------------------------|----------------------------------------------------------------------------------------------------|----------------------------------------------------------------------------------------------------|----|---------|---------------|
| Configuration de<br>Configuration de déploie<br>Options du contrôleur de<br>Options supplémentaires<br>Chemins d'accès<br>Examiner les options<br>Vérification de la configur<br>Installation<br>Résultats | déploiement<br>Sélectionner l'opération de déplo<br>Ajouter un contrôleur de dom<br>Ajouter un nouveau domaine<br>Ajouter une nouvelle forêt<br>Spécifiez les informations de dom<br>Nom de domaine racine : | viement<br>a une domaine existant<br>à une forêt existante<br>naine pour cette opération<br>NPS.com | 56 | RVEUR C | CIBLE<br>-NPS |
|                                                                                                    |                                                                                                    |                                                                                                    |    |         |               |

Suite a sa ne rien changer entrée juste un mdp et cliqué sur « suivant »

Continué de cliquer sur « suivant » jusqu'à arriver sur cette page. Cliqué sur « installé ».

| érification de la c                                                 | configuration requise SERVEUR                                                                                                    | CIBL |
|---------------------------------------------------------------------|----------------------------------------------------------------------------------------------------|------|
| Toutes les vérifications de la                                      | a configuration requise ont donné satisfaction. Cliquez sur Installer pour comme Afficher plus                                                                                                    | ×    |
| Configuration de déploie<br>Options du contrôleur de<br>Options DNS | La configuration requise doit être validée avant que les services de domaine Active Directory s<br>installés sur cet ordinateur<br>Régrégiter la vérification de la configuration require                                                                                                    | oier |
| Options supplémentaires<br>Chemins d'accès                          | Voir les résultats                                                                                                    |      |
| Examiner les options<br>Vérification de la configur                 | Les contrôleurs de domaine Windows Server 2019 offrent un paramètre de sécurité par<br>défaut nommé « Autoriser les algorithmes de chiffrement compatibles avec Windows<br>NT 4.0 ». Ce paramètre empêche l'utilisation d'algorithmes de chiffrement faibles lors<br>de l'établissement de sessions sur canal sécurisé. | ~    |
|                                                                     | Pour plus d'informations sur ce paramètre, voir l'article 942564 de la Base de<br>connaissances (http://go.microsoft.com/fwlink/?LinkId=104751).                                                                                                    |      |
|                                                                     | Il est impossible de créer une délégation pour ce serveur DNS car la zone parente<br>faisant autorité est introuvable ou elle n'exécute pas le serveur DNS Windows. Si vous<br>procédez à l'intégration avec une infrastructure DNS existante, vous devez                                                               | ~    |
|                                                                     | Si vous cliquez sur Installer, le serveur redémarre automatiquement à l'issue de l'opération<br>promotion.                                                                                                    | de   |
|                                                                     | En savoir plus sur les conditions préalables                                                                                                    |      |

Le redémarrage est nécessaire afin de prendre en compte l'active directory.

Apres cela il faudra donc configuré le serveur DHCP. Cliqué sur « terminé la configuration » puis « suivant » et

« validé » et « fermé ».

Pour le serveur DHCP il faudra définir ce qu'on appelle un « pool d'adresse » afin d'attribuer une adresse ip automatiquement et définir un bail pour celles-ci.

Pour cela il faudra allez dans gestionnaire de DHCP et créer une étendue en allant dans ipv4.

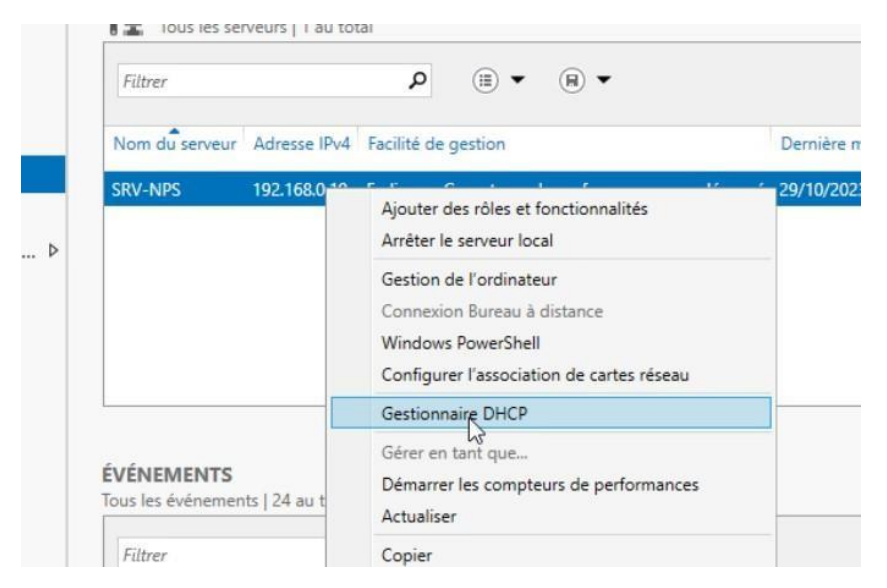

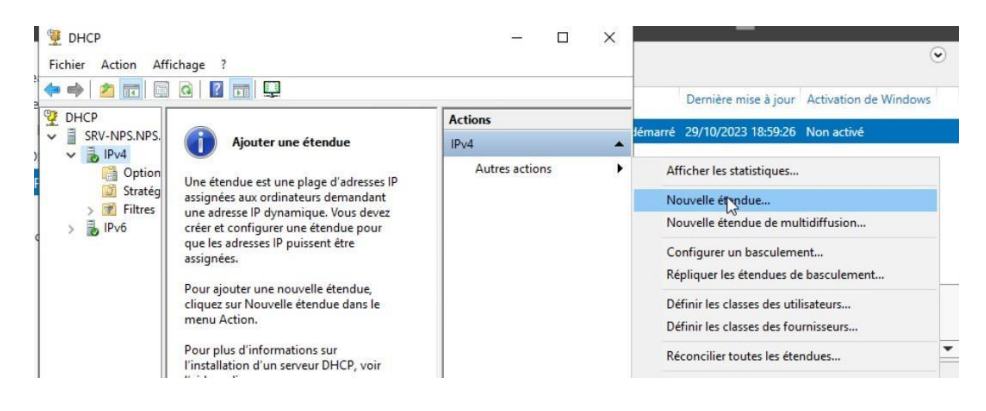

Cliqué sur «suivant» puis mettre le nom souhaité puis «suivant».

Assistant Nouvelle étendue

| Tapez un nom<br>d'identifier rapi | Yune description pour c<br>dement la manière dont c | ette étendue. Ces i<br>ette étendue est uti | nformations vo<br>lisée dans le ré | us permettront<br>iseau. |
|-----------------------------------|-----------------------------------------------------|---------------------------------------------|------------------------------------|--------------------------|
| Nom :                             | Nps serveur                                         |                                             |                                    | _                        |
| Description :                     |                                                     |                                             |                                    |                          |
|                                   | ,                                                   |                                             |                                    |                          |
|                                   |                                                     |                                             |                                    |                          |
|                                   |                                                     |                                             |                                    |                          |
|                                   |                                                     |                                             |                                    |                          |
|                                   |                                                     |                                             |                                    |                          |

Et enfin attribué le pool que l'on veut avec le masque.

Assistant Nouvelle étendue

| P  | lage d'adresses IP                                                                    | 20 |
|----|---------------------------------------------------------------------------------------|----|
| Ν  | Vous définissez la plage d'adresses en identifiant un jeu d'adresses IP consécutives. | 0  |
| 13 |                                                                                       | 4  |

| début :                             | 192.168.0.50              |                  |  |
|-------------------------------------|---------------------------|------------------|--|
| Adress <u>e</u> IP de fin :         | 192.168.0.200             |                  |  |
| aramètres de configu                | ration qui se propagent a | u client DHCP. — |  |
|                                     |                           |                  |  |
| Longueur :                          | 24                        |                  |  |
| Masq <u>u</u> e de<br>sous-réseau : | 255 . 255 . 255 . 0       |                  |  |
|                                     |                           |                  |  |

Ensuite vous pouvais exclure du DHCP des ip souhaité cela ne nous intéresse pas alors nous faisant « suivant ».

#### Ensuite nous pouvons définir le bail.

| un | <b>ée du bail</b><br>La durée du bail spécifie la durée pendant laquelle un client peut utiliser une adresse<br>IP de cette étendue.                                                                                                    |
|----|----------------------------------------------------------------------------------------------------|
|    | La durée du bail doit théoriquement être égale au temps moyen durant lequel<br>l'ordinateur est connecté au même réseau physique. Pour les réseaux mobiles<br>constitués essentiellement par des ordinateurs portables ou des clients d'accès à<br>distance, des durées de bail plus courtes peuvent être utiles. |
|    | De la même manière, pour les réseaux stables qui sont constitués principalement<br>d'ordinateurs de bureau ayant des emplacements fixes, des durées de bail plus longues<br>sont plus appropriées.                                                                                                    |
|    | Définissez la durée des baux d'étendue lorsqu'ils sont distribués par ce serveur.                                                                                                    |
|    | Limitée à :                                                                                                    |
|    | Jours : Heures : Minutes :                                                                                                    |
|    |                                                                                                    |
|    |                                                                                                    |

Puis suivant jusqu'à « terminé ».

Passons à la configuration d'utilisateur et de groupe : Tout d'abord il faudra allez dans la gestionnaire d'utilisateur active directory.

| Utilisateurs et ordinateurs Active                                           | Directory                     | 38              |                                         | - | × |
|------------------------------------------------------------------------------|-------------------------------|-----------------|-----------------------------------------|---|---|
| Utilisateurs et ordinateurs Active<br>>  Requêtes enregistrées<br>>  NPS.com | Nom<br>Requêtes en<br>NPS.com | Type<br>Domaine | Description<br>Dossier pour stocker vos |   |   |

Ce rendre dans le domaine qui nous intéresse et créer un dossier pour nos utilisateurs et un autres pour nos groupes.

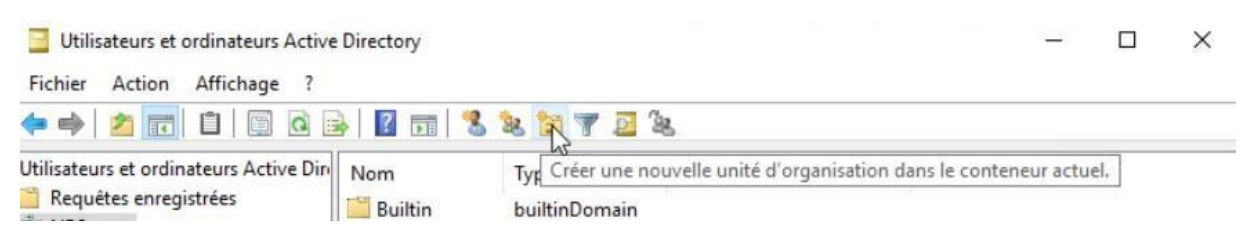

| Nouvel objet - Unité d'organisation                      | ×                                                         |  |
|----------------------------------------------------------|-----------------------------------------------------------|--|
| Créer dans : NPS.com/                                    | on                                                        |  |
| Nom :                                                    | container for up                                          |  |
| Protéger le conteneur contre Se suppression accidentelle | container for do<br>container for sec<br>container for ma |  |
|                                                          | container for up                                          |  |
|                                                          |                                                           |  |
|                                                          |                                                           |  |
| OK Annuler Aide                                          |                                                           |  |
|                                                          |                                                           |  |

Dans ces dossiers nous allons créer un user et un groupe afin de donné un exemple.

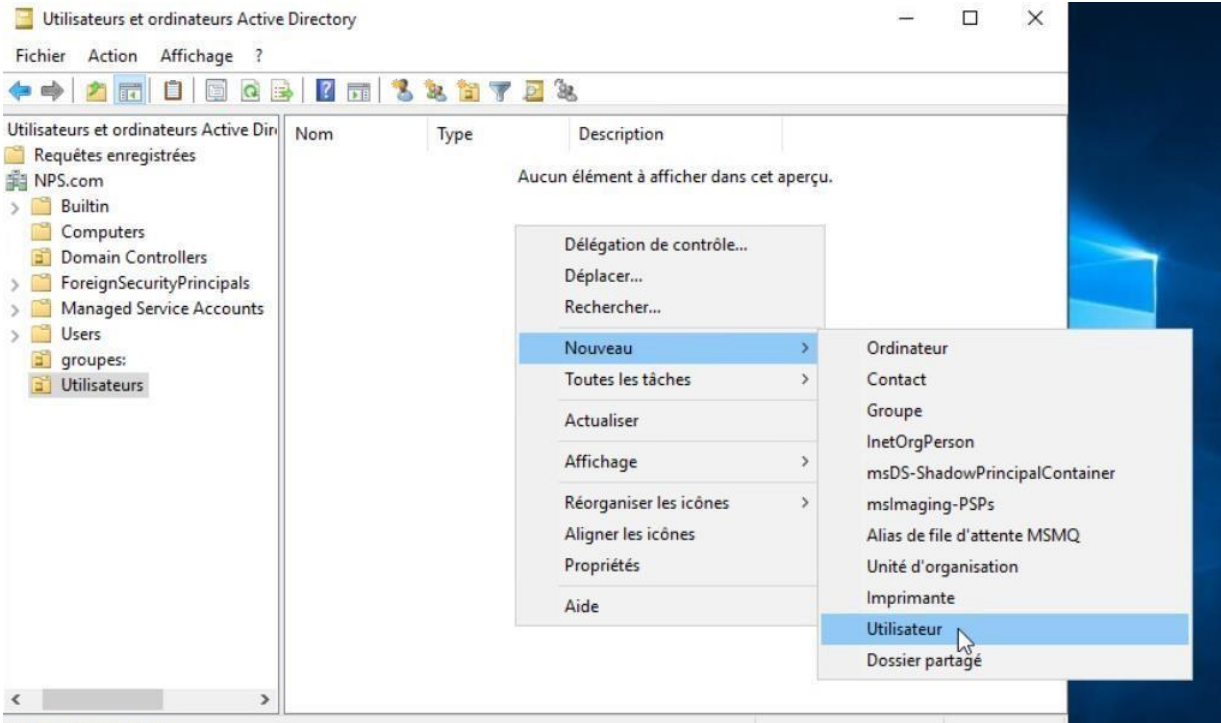

Créer un nouvel objet...

L'user s'appellera « comptabilité01 » et aura comme identifiant

« compta01 ». Cet user sera dans le groupe compta qui permettra d'avoir accès au dossier partagé uniquement au membre de la compta.

| Utilisateurs et ordinateurs Active D<br>Fichier Action Affichage ?                                                                                                    | rectory                                                                              | – 🗆 ×                                                                         |
|----------------------------------------------------------------------------------------------------|--------------------------------------------------------------------------------------|-------------------------------------------------------------------------------|
| 🕨 🔿 🙍 🛅 🛅 🖄 😽                                                                                                    | 🛛 🖬 🗏 🐮 🐮 🍸 💆 🐍                                                                      |                                                                               |
| tilisateurs et ordinateurs Active Dir<br>Requêtes enregistrées<br>NPS.com<br>Builtin<br>Computers<br>Domain Controllers<br>ForeignSecurityPrincipals<br>Managed Service Accounts<br>Users<br>groupes:<br>Utilisateurs | lom Type Description<br>Aucun élément à affich<br>Délégation de contrôle<br>Déplacer | ier dans cet aperçu.                                                          |
|                                                                                                    | Neuropau                                                                             | Ordinateur                                                                    |
|                                                                                                    | Toutes les tâches                                                                    | > Contact                                                                     |
|                                                                                                    | Actualiser                                                                           | Groupe                                                                        |
|                                                                                                    | Affichage                                                                            | InetOrgPerson                                                                 |
|                                                                                                    | Réorganiser les icônes<br>Aligner les icônes                                         | <ul> <li>&gt; msImaging-PSPs</li> <li>Alias de file d'attente MSMQ</li> </ul> |

| louvel objet - Groupe         |                | × |
|-------------------------------|----------------|---|
| Créer dans : NP               | S.com/groupes: |   |
| Nom du groupe :               |                |   |
| compta                        |                |   |
| Nom de groupe (aptérieur à Wi | ndows 2000) •  |   |
| compta                        | 10043 20007 .  |   |
| Étendue du groupe             | Type de groupe |   |
| O Domaine local               | Sécurité       |   |
| Globale                       | ODistribution  |   |
| () Universelle                |                |   |
|                               |                |   |

Pour le partage du dossier il suffit de se rendre dans l'onglet partage et donné les droits que l'on souhaite aux membres du groupe.

|     | Derfloor            | 15/00/2018 00-10                   | Dorrier de fichier                    |
|-----|---------------------|------------------------------------|---------------------------------------|
| *   | Program Files (v86) | 22/10/2022 14-22                   | Dossier de fichier                    |
| ±≫* | Programmer          | 22/10/2023 14:33                   | Dossier de fichier                    |
| *   | I Itilicatoure      | 22/10/2023 14:33                   | Dossier de fichier                    |
|     | Windows             | 23/10/2023 14:55                   | Dossier de fichier                    |
| -   | compta              | 23/10/2023 14:33                   | Dossiel de lichiel                    |
|     | Compta              | Ouvrir                             | iici                                  |
|     |                     | Ouvrir dans une nouvelle fenêtre   |                                       |
|     |                     | Épingler à Accès rapide            |                                       |
|     |                     | Accorder l'accès à                 | >                                     |
|     |                     | Restaurer les versions précédentes | i i i i i i i i i i i i i i i i i i i |
|     |                     | Inclure dans la bibliothèque       | >                                     |
|     |                     | Épingler à l'écran de démarrage    |                                       |
|     |                     | Envoyer vers                       | >                                     |
|     |                     | Couper                             |                                       |
|     |                     | Copier                             |                                       |
|     |                     | Créer un raccourci                 |                                       |
|     |                     | Supprimer                          |                                       |
|     |                     | Renommer                           |                                       |
|     |                     | Propriétés                         |                                       |
|     | A <sup>2</sup>      | M2                                 |                                       |
|     |                     |                                    |                                       |

Cliqué sur « partagé » .

| Général | Partage       | Sécurité     | Versions précédentes      | Personnaliser                  |  |
|---------|---------------|--------------|---------------------------|--------------------------------|--|
| Partar  | ne de fichie  | ere et de da | eelere en réseau          |                                |  |
| 1 artag | je de licilie | as et de de  | salera errieaedu          |                                |  |
|         | compt         | а .          |                           |                                |  |
|         | Non p         | artagé       |                           |                                |  |
| Chem    | in récesu :   |              |                           |                                |  |
| Non     | antesedu .    |              |                           |                                |  |
| NOT     | Janaye        |              |                           |                                |  |
| Par     | tager         |              |                           |                                |  |
| -       | 5             |              |                           |                                |  |
| Partas  |               |              |                           |                                |  |
| Fallag  | je avance     |              |                           |                                |  |
| Défini  | ir des autor  | isations pe  | rsonnalisées, créer des r | essources partagées et définir |  |
| d'autr  | res options   | de partage   | h.                        |                                |  |
| 1       |               |              | _                         |                                |  |
|         | Dedees        |              |                           |                                |  |

Cliqué sur « ajouté » après avoir écris le nom du groupe. Et enfin sur « partagé ».

| Nom              | Niveau d'autorisation |
|------------------|-----------------------|
| 💈 Administrateur | Lecture/écriture 🔻    |
| Administrateurs  | Propriétaire          |
| Secompta         | Lecture/écriture 🔻    |
|                  |                       |
|                  |                       |

Je rencontre des difficultés pour partager.

| Dartager | Annular |
|----------|---------|
| Parager  | Annuler |

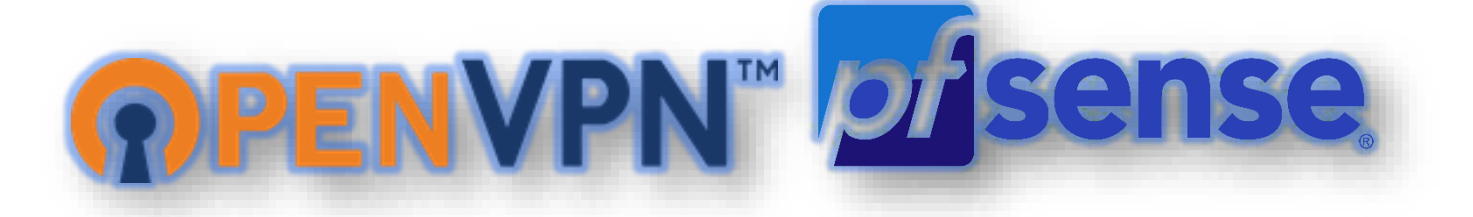

### Installation et Setup d'un VPN avec nom d'utilisateur et mot de passe avec pfsense et OpenVPN sur vSphere

#### Configuration dpfsensese :

Étape 1 : Taper son adresse réseau en local sur le navigateur Internet de la

machine virtuelle, si pfsense est installé on devrait tomber sur cette page

ci-dessous encadrée en vert

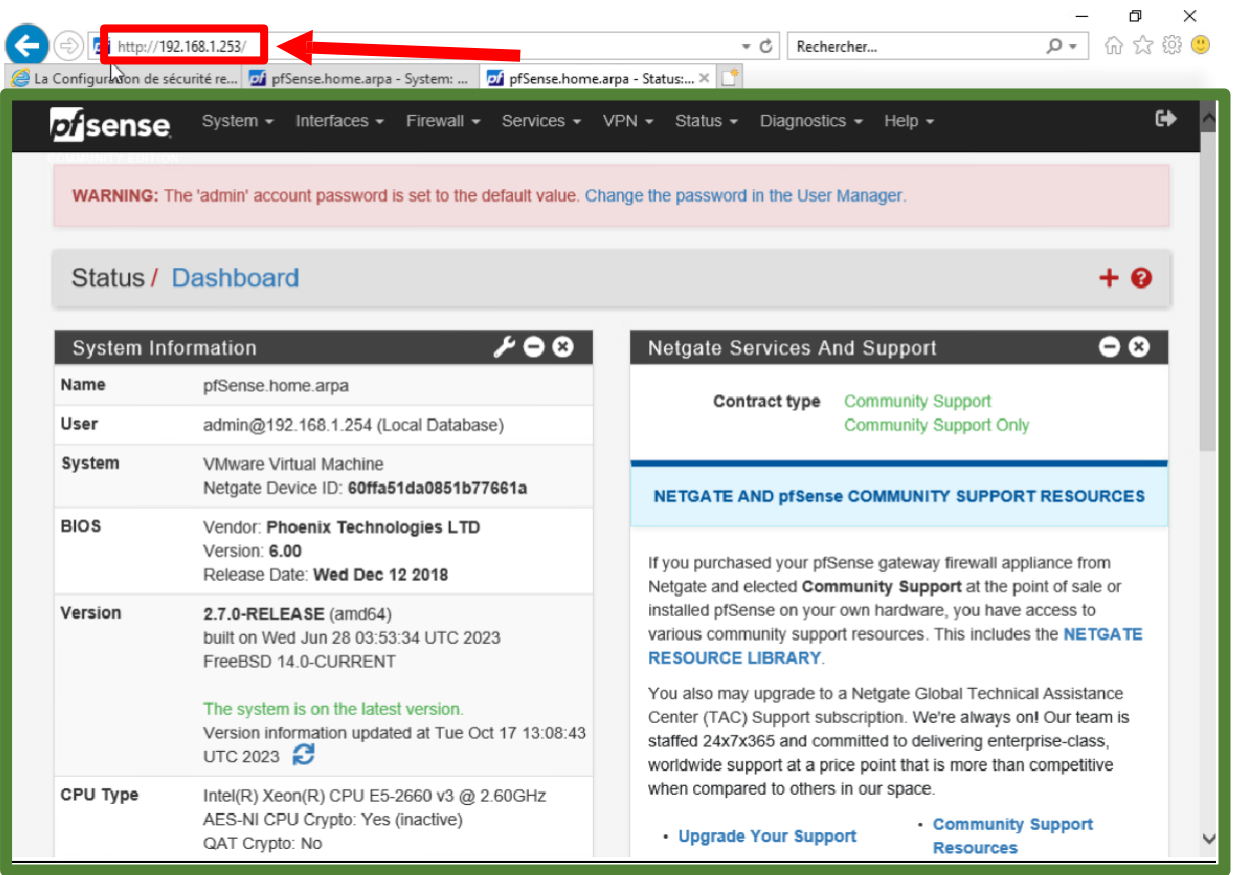

Étape 2 : Cliquer sur VPN puis sur OpenVPN

| WARNING: The 'adn | nin' account password is set to the default value. $\prod\limits_{l}$ | IPsec<br>L2TP | e User Manager. |  |
|-------------------|-----------------------------------------------------------------------|---------------|-----------------|--|
|                   |                                                                       | OpenVPN       |                 |  |

Étape 3 : Une fois sur la page d'OpenVPN, cliquer sur « Wizards » (par défaut aucun server OpenVPN ne devrait exister)

|         |                               |                     | the default value. Onlinge the password in the oser manage | сі.         |         |
|---------|-------------------------------|---------------------|------------------------------------------------------------|-------------|---------|
| VPN /   | OpenVPN /                     | Servers             |                                                            |             | iii 🗉 😧 |
| UCIVUS. |                               | Unic Overndes VVIZa | indo olicin Export                                         |             |         |
| UpoVE   | PN Servers                    |                     |                                                            |             |         |
| Opc. VE | PN Servers<br>Protocol / Port | Tunnel Network      | Mode / Crypto                                              | Jescription | Actions |

Étape 4 : Sélectionner Local User Access et cliquer sur Next

| of sense Sys      | stem      Interfaces                                                                        | 64 |
|-------------------|---------------------------------------------------------------------------------------------|----|
| WARNING: The 'adm | nin' account password is set to the default value. Change the password in the User Manager. |    |
| Wizard / Ope      | nVPN Remote Access Server Setup /                                                           | 0  |
| OpenVPN Remo      | te Access Server Setup                                                                      |    |
|                   | This wizard will provide guidance through an OpenVPN Remote Access Server Setup .           |    |
|                   | The wizard may be stopped at any time by clicking the logo image at the top of the screen.  |    |
| Select an Auther  | ntication Backend Type                                                                      |    |
| Type of Server    | Local User Access                                                                           |    |
|                   | NOTE: If unsure, leave this set to "Local User Access."                                     |    |
|                   | >> Next                                                                                     |    |
|                   |                                                                                             |    |

Étape 5 : Création d'un Certificate Authority

| of sense Sys      | tem   Interfaces   Firewall   Services   VPN   Status   Diagnostics   Help                                                                                                    |
|-------------------|----------------------------------------------------------------------------------------------------|
| WARNING: The 'adn | in' account password is set to the default value. Change the password in the User Manager.                                                                                                    |
| Wizard / Ope      | nVPN Remote Access Server Setup / Add Certificate Authority                                                                                                    |
|                   | Step 6 of 11                                                                                                    |
| Add Certificate A | uthority                                                                                                    |
|                   | OpenVPN Remote Access Server Setup Wizard                                                                                                    |
| Create a New Co   | ertificate Authority (CA) Certificate                                                                                                    |
| Descriptive name  | Test OpenVPN CA X                                                                                                    |
| Randomize Serial  | Use random serial numbers when signing certificates.<br>When enabled, serial numbers for certificates signed by this CA will be automatically randomized and checked for uniqueness instead of using sequential values.                                                                                                    |
| Key length        | 2048 bit 🗸                                                                                                    |
|                   | Size of the key which will be generated. The larger the key, the more security it offers, but larger keys take considerably more time to generate, and take slightly longer to validate leading to a slight slowdown in setting up new sessions (not always noticeable). As of 2016, 2048 bit is the minimum and most common selection and 4096 is the maximum in common use. For more information see keylength.com |

#### Laisser cocher « Randomize Serial » et sélectionner 2048 bit en « Key length »

| Lifetime            | 3650                                                                                                    |
|---------------------|----------------------------------------------------------------------------------------------------|
|                     | Lifetime in days. This is commonly set to 3650 (Approximately 10 years.)                                                 |
| Common Name         |                                                                                                    |
|                     | The internal name of the CA, used as a part of the CA subject. If left blank, the descriptive name will be used instead. |
| Country Code        |                                                                                                    |
|                     | Two-letter ISO country code (e.g. US, AU, CA)                                                                            |
| State or Province   |                                                                                                    |
|                     | Full State or Province name, not abbreviated (e.g. Texas, Indiana, Ontario).                                             |
| City                |                                                                                                    |
|                     | City or other Locality name (e.g. Austin, Indianapolis, Toronto).                                                        |
| Organization        |                                                                                                    |
|                     | Organization name, often the company or group name.                                                                      |
| Organizational Unit | L3                                                                                                    |
|                     | Organizational Unit name, often a department or team name.                                                               |

Les options ci-dessus sont optionnelles, cliquer sur « Add new CA »

Étape 6 : Cliquer sur « Add new Certificate »

| of sense Sys      | tem                                                                                        | 6 |
|-------------------|--------------------------------------------------------------------------------------------|---|
| WARNING: The 'adm | in' account password is set to the default value. Change the password in the User Manager. |   |
| Wizard / Ope      | nVPN Remote Access Server Setup / Server Certificate Selection                             | 0 |
|                   | Step 7 of 11                                                                               |   |
| Server Certificat | e Selection                                                                                |   |
|                   | OpenVPN Remote Access Server Setup Wizard                                                  |   |
| Choose a Server   | Certificate                                                                                |   |
| Certificate       | · · · · · · · · · · · · · · · · · · ·                                                      |   |
|                   | >> Add new Certificate >> Next                                                             |   |
|                   |                                                                                            |   |

Étape 7 : Création d'un « New Server Certificate »

| fsense <sup>Sys</sup> | em • Interfaces • Firewall • Services • VPN • Status • Diagnostics • Help •                                                                                                    |
|-----------------------|----------------------------------------------------------------------------------------------------|
| WARNING: The 'adm     | C in account password is set to the default value. Change the password in the User Manager.                                                                                                    |
| Wizard / Open         | VPN Remote Access Server Setup / Add a Server Certificate                                                                                                    |
|                       | Step 8 of 11                                                                                                    |
| Add a Server Ce       | rtificate                                                                                                    |
|                       | OpenVPN Remote Access Server Setup Wizard                                                                                                    |
| Create a New Se       | rver Certificate                                                                                                    |
| Descriptive name      | Test Server VPN Cert X                                                                                                    |
|                       | A name for administrative reference, to identify this certificate.                                                                                                    |
| Key length            | 2048 bit 🗸                                                                                                    |
|                       | Size of the key which will be generated. The larger the key, the more security it offers, but larger keys take considerably more time to generate, and take slightly longer to validate leading to a slight slowdown in setting up new sessions (not always noticeable). As of 2016, 2048 bit is the minimum and most common selection and 4096 is the maximum in common use. For more information see keylength.com |
|                       |                                                                                                    |
| Lifetime              | 398                                                                                                    |

Donner un nom de référence dans « Descriptive name », laisser 2048 bit et 398 jours

#### $\downarrow$ Compléter les champs suivants $\downarrow$

| N N                 |                                                                                                    |
|---------------------|----------------------------------------------------------------------------------------------------|
| Colymon Name        | The internal name of the server certificate, used as a part of the certificate subject. Typically set to the hostname of this system. This value is also used as a Subject Alternative Name (SAN). If left blank, the Descriptive Name value will be us for the Common Name and SAN instead. |
| Country Code        | FR                                                                                                    |
|                     | Two-letter ISO country code (e.g. US, AU, CA)                                                                                                    |
| State or Province   | France                                                                                                    |
|                     | Full State of Province name, not abbreviated (e.g. Texas, Indiana, Ontario).                                                                                                    |
| City                | Lyon                                                                                                    |
|                     | City or other Locality name (e.g. Austin, Indianapolis, Toronto).                                                                                                    |
| Organization        | NPS                                                                                                    |
|                     | Organization name, often the company or group name.                                                                                                    |
| Organizational Unit |                                                                                                    |
|                     | Organizational Unit name, often a department or team name.                                                                                                    |
|                     | >> Create new Certificate                                                                                                    |
|                     |                                                                                                    |

### Étape 8 : Setup de l'OpenVPN

| pf sense Sys      | tem   Interfaces   Firewall   Services   VPN   Status   Diagnostics   Help                                                                                                    | 6                        |
|-------------------|----------------------------------------------------------------------------------------------------|--------------------------|
| WARNING: The 'adm | in' account password is set to the default value. Change the password in the User Manager.                                                                                                    |                          |
| Wizard / Open     | nVPN Remote Access Server Setup / Server Setup                                                                                                    | 0                        |
| _                 | Step 9 of 11                                                                                                    |                          |
| Server Setup      |                                                                                                    |                          |
|                   | OpenVPN Remote Access Server Setup Wizard                                                                                                    |                          |
| General OpenVP    | PN Server Information                                                                                                    |                          |
| Description       | Test OpenVPN<br>A name for this OpenVPN instance, for administrative reference. It can be set however desired, but is often us<br>distinguish the purpose of the service (e.g. "Remote Technical Staff"). It is also used by OpenVPN Client Expo<br>this VPN on clients. | ed to<br>ort to identify |
| Endpoint Configu  | uration                                                                                                    |                          |
| Protocol          | TCP IPv4 and IPv6 on all interfaces (multihome)                                                                                                    |                          |
| Interface         | Protocol to use for OpenVPN connections. If unsure, leave this set to UDP.                                                                                                    |                          |

↑ Compléter les champs ci-dessus avec le Protocol sélectionné et l'interface WAN ↑

 $\downarrow$  Suivre les instructions avec les captures d'écran ci-dessous  $\downarrow$ 

| Local Port                              | 1194                                                                                                    |
|-----------------------------------------|----------------------------------------------------------------------------------------------------|
|                                         | Local port upon which OpenVPN will listen for connections. The default port is 1194. This can be left at its default unless a<br>different port needs to be used.                                                                                                    |
| Cryptographic Se                        | ettings                                                                                                    |
| TLS Authentication                      | Enable authentication of TLS packets.                                                                                                    |
| Generate TLS Key                        | Automatically generate a shared TLS authentication key.                                                                                                    |
| TLS Shared Key                          |                                                                                                    |
|                                         | Paste in a shared TLS key if one has already been generated.                                                                                                    |
| DH Parameters<br>Length                 | 2048 bit 🗸                                                                                                    |
| 101-100-101-101-101-101-101-101-101-101 | Length of Diffie-Hellman (DH) key exchange parameters, used for establishing a secure communications channel. The Di-<br>parameters are different from key sizes, but as with other such settings, the larger the key, the more security it offers, but<br>larger keys take considerably more time to generate. As of 2016, 2048 bit is a common and typical selection. |
| Data Encryption<br>Algorithms           | AES-256-GCM<br>AES-128-GCM<br>CHACHA20-POLY1305                                                                                                    |
|                                         | List of algorithms clients can negotiate to encrypt traffic between endpoints. The best practice is to use the exact algorithm<br>listed above, in that order. Certain algorithms will perform better on different hardware, depending on the availability of<br>supported VPN accelerator chips. Edit the server after finishing the wizard for additional choices.    |

| Fallback Data            | AES-256-CBC (256 bit key, 128 bit block)                                                                                                    |
|--------------------------|----------------------------------------------------------------------------------------------------|
| Algorithm                | The algorithm used to encrypt traffic between endpoints when data encryption negotiation is diabled or fails.                                           |
| Auth Digest<br>Algorithm | SHA256 (256-bit)                                                                                                    |
|                          | The method used to authenticate traffic between endpoints. This setting must match on the client and server side, but is otherwise set however desired. |
| Hardware Crypto          | No Hardware Crypto Acceleration                                                                                                    |
|                          | The hardware cryptographic accelerator to use for this VPN connection, if any.                                                                          |

| IPv4 Tunnel              |                                                                                                    |
|--------------------------|----------------------------------------------------------------------------------------------------|
| Netw( <sub>3</sub> k     | This is the virtual network used for private communications between this server and client hosts expressed using CIDR notation (eg. 10.0.8.0/24). The first network address will be assigned to the server virtual interface. The remaining network addresses will be assigned to connecting clients. |
| Redirect IPv4<br>Gateway | Force all client generated traffic through the tunnel.                                                                                                    |
| Pv4 Local Network        | 192.168.1.2/24                                                                                                    |
|                          | This is the network that will be accessible from the remote endpoint, expressed as a CIDR range. This may be left blank if                                                                                                    |
|                          | not adding a route to the local network through this tunnel on the remote machine. This is generally set to the LAN network                                                                                                    |
| Concurrent               |                                                                                                    |
| Connections              | Specify the maximum number of clients allowed to concurrently connect to this server.                                                                                                    |
| Allow                    | Refuse any non-stub compression (Most secure)                                                                                                    |
| Compression              |                                                                                                    |
|                          | Allow compression to be used with this VPN instance, which is potentially insecure.                                                                                                    |
| Compression              | Disable Compression [Omit Preference]                                                                                                    |
|                          | Compress tunnel packets using the chosen option. Can save bandwidth, but is potentially insecure and may expose data.                                                                                                    |
|                          | This setting has no effect if compression is not allowed. Adaptive compression will dynamically disable compression for a                                                                                                    |
|                          | period of time if OpenVPN detects that the data in the packets is not being compressed efficiently.                                                                                                    |

| ype-of-Service                | Set the TOS IP header value of tunnel packets to match the encapsulated packet's TOS value.                                                                                                    |
|-------------------------------|----------------------------------------------------------------------------------------------------|
| Inter) Client<br>ommunication | Allow communication between clients connected to this server.                                                                                                    |
| Duplicate<br>Connections      | Allow multiple concurrent connections from clients using the same Common Name.<br>NOTE: This is not generally recommended, but may be needed for some scenarios.                                                                                                    |
| Duplicate<br>nnection Limit   | Limit the number of concurrent connections from the same user.                                                                                                    |
| ent Settings                  |                                                                                                    |
| Dynamic IP                    | Allow connected clients to retain their connections if their IP address changes.                                                                                                    |
| Topology                      | Subnet One IP address per client in a common subr  Specifies the method used to supply a virtual adapter IP address to clients when using tun mode on IPv4. Some clients may require this be set to "subnet" even for IPv6, such as OpenVPN Connect (IOS/Android). Older versions of OpenVPN (before 2.0.9) or clients such as Yealink phones may require "net30". |
| vanced Client                 | Settings                                                                                                    |
| DNS Default<br>Domain         | Provide a default domain name to clients.                                                                                                    |
| DNS Server 1                  |                                                                                                    |
|                               | DNS server IP to provide to connecting clients.                                                                                                    |

| DNS Server 3    |                                                                                                    |   |
|-----------------|----------------------------------------------------------------------------------------------------|---|
| ß               | DNS server IP to provide to connecting clients.                                                                                                    |   |
| DNS Server 4    |                                                                                                    |   |
|                 | DNS server IP to provide to connecting clients.                                                                                                    |   |
| NTP Server      |                                                                                                    |   |
| Wizard / Op     | enVPN Remote Access Server Setup / Finished!                                                                                                    | 0 |
|                 | Step 11 of 11                                                                                                    |   |
| Finished!       |                                                                                                    |   |
| 1               | OpenVPN Remote Access Server Setup Wizard                                                                                                    |   |
| Configuration ( | Complete!                                                                                                    |   |
|                 | The configuration is now complete.                                                                                                    |   |
|                 | To be able to export client configurations, browse to System->Packages and install the OpenVPN Client Export package.                                                                                    |   |
|                 |                                                                                                    |   |
| tBIOS Scope ID  |                                                                                                    |   |
|                 | A NetBIOS Scope ID provides an extended naming service for NetBIOS over TCP/IP. The NetBIOS scope ID isolates<br>NetBIOS traffic on a single network to only those nodes with the same NetBIOS scope ID. |   |
| WINS Server 1   |                                                                                                    |   |
|                 | A Windows Internet Name Service (WINS) server IP to provide to connecting clients. Not desirable in most all modern networks.                                                                            |   |
| WINS Server 2   |                                                                                                    |   |
|                 | A Windows Internet Name Service (WINS) server IP to provide to connecting clients. Not desirable in most all modern                                                                                      |   |

Étape 9 : Configuration du Firewall

|                    | step i u or i i                                                                                                    |
|--------------------|----------------------------------------------------------------------------------------------------|
| wall Rule Config   | uration                                                                                                    |
|                    | OpenVPN Remote Access Server Setup Wizard                                                                                                    |
| wall Rule Config   | uration                                                                                                    |
|                    | Firewall rules control what network traffic is permitted. Rules must be added to allow traffic to the OpenVPN server's IP and port, as well as allowing traffic from connected clients through the tunnel. These rules can be automatically added here, or configured manually after completing the wizard. |
| fic from clients t | to server                                                                                                    |
| Firewall Rule      | Add a rule to permit connections to this OpenVPN server process from clients anywhere on the Internet.                                                                                                    |
| fic from clients t | through VPN                                                                                                    |
| OpenVPN rule       | Add a rule to allow all traffic from connected clients to pass inside the VPN tunnel.                                                                                                    |
|                    |                                                                                                    |

↑ Cocher « OpenVPN rule » et « Firewall rule » puis cliquer sur Next ↑

 $\downarrow$  Une fois le Setup fini on devrait tomber sur cette page, cliquer sur Finish  $\downarrow$ 

| sers | Groups Settings           | Authentication Servers |        |        |              |
|------|---------------------------|------------------------|--------|--------|--------------|
| Use  | rs                        |                        |        |        |              |
|      | Username                  | Full name              | Status | Groups | Actions      |
| Î.   | <ul> <li>admin</li> </ul> | System Administrator   | ~      | admins | ø            |
|      |                           |                        |        |        | Add m Delete |

Étape 10 : Configuration de l'utilisateur

 $\downarrow$  Aller dans System puis sur User Manager  $\downarrow$ 

| <i>pf</i> isense            | System - Interfaces -              |
|-----------------------------|------------------------------------|
| WARNING: The                | Advanced<br>Certificates           |
| VPN / Ope                   | General Setup<br>High Availability |
| Servers Clients             | Register g                         |
| OpenVPN Se<br>Interface Pro | Setup Wizard<br>Update             |
| WAN TO                      | User Manager                       |

Cliquer sur « Add » pour ajouter un nouvel utilisateur

| 1 | C 11/ 1       | 1      | • 1        | 1 /      |           |            | 1 .      | 1 / 1     | 1        | т       | - I |
|---|---------------|--------|------------|----------|-----------|------------|----------|-----------|----------|---------|-----|
|   | Completer les | champs | c1-dessous | encadres | en rouge. | on en aura | besoin : | blus tard | pour le  | e Login |     |
| ¥ | r             | r      |            |          |           |            |          | <b>F</b>  | <b>F</b> | 8       | ¥   |

| Defined by       | USER                                           |                                                   |  |
|------------------|------------------------------------------------|---------------------------------------------------|--|
| Disabled         | This user cannot login                         |                                                   |  |
| Username         |                                                |                                                   |  |
| Password         | Password                                       | Confirm Password                                  |  |
| Full name        |                                                |                                                   |  |
|                  | User's full name, for administrative informati | on only                                           |  |
| Expiration date  |                                                |                                                   |  |
|                  | Leave blank if the account shouldn't expire,   | otherwise enter the expiration date as MM/DD/YYYY |  |
| Custom Settings  | Use individual customized GUI options a        | nd dashboard layout for this user.                |  |
| Group membership | admins                                         |                                                   |  |
|                  | Not member of                                  | Member of                                         |  |
|                  | >> Move to "Member of" list                    | K Move to "Not member of" list                    |  |
|                  |                                                |                                                   |  |

 $\uparrow$  Définir un nom d'utilisateur et un mot de passe puis cliquer sur Save  $\uparrow$ 

 $\downarrow$  Ajouter un nom de description et sélectionner les options des champs ci-dessous encadrés en rouge puis cliquer sur Save  $\downarrow$ 

| Method            | Create an internal Certificate                                                                    |                                |
|-------------------|---------------------------------------------------------------------------------------------------|--------------------------------|
| Descriptive name  | [                                                                                                 |                                |
|                   | The name of this entry as displayed in the GUI for reference.                                     |                                |
|                   | This name can contain spaces but it cannot contain any of the following characters: ?, >, <, &, / | r, N, "', '                    |
| nternal Certifica | ate                                                                                               |                                |
| Certificate       | Certificat-OpenVPN 🗸                                                                              |                                |
| authority         |                                                                                                   |                                |
| Key type          | RSA                                                                                               |                                |
|                   | 2048                                                                                              |                                |
| L                 | The length to use when generating a new RSA key, in bits.                                         | income that                    |
|                   | The Key Length should not be lower than 2048 or some platforms may consider the certificate       | invalid.                       |
| Digest Algorithm  | sha256                                                                                            |                                |
|                   | The digest method used when the certificate is signed.                                            |                                |
|                   | The best practice is to use an algorithm stronger than SHA1. Some platforms may consider we       | aker digest algorithms invalio |
| Lifetime (days)   | 3650                                                                                              |                                |
|                   | The length of time the signed certificate will be valid, in days.                                 |                                |
|                   | Server certificates should not have a lifetime over 398 days or some platforms may consider th    | e certificate invalid          |

Un nouvel utilisateur doit normalement apparaitre dans les « Users »

| WAR          | NING: The 'admin' acco | ount password is set to the default value.            | Change the password in | the User Manager.       |         |   |
|--------------|------------------------|-------------------------------------------------------|------------------------|-------------------------|---------|---|
| Sys          | stem / User Ma         | nager / Users                                         |                        |                         |         | 0 |
|              |                        |                                                       |                        |                         |         |   |
| Licoro       | Croups Cottings        | Authentication Convers                                |                        |                         |         |   |
| Users        | Groups Settings        | Authentication Servers                                |                        |                         |         |   |
| Users<br>Use | Groups Settings        | Authentication Servers                                |                        |                         |         |   |
| Users<br>Use | Groups Settings        | Authentication Servers Full name                      | Status                 | Groups                  | Actions |   |
| Users        | Groups Settings        | Authentication Servers Full name System Administrator | Status<br>🗸            | <b>Groups</b><br>admins | Actions |   |

Étape 11 : Installation du package OpenVPN-CLIENT-EXPORT Aller dans System puis cliquer sur Package Manager

Cliquer sur « Available Packages » et installer openvpn-client-export

| pfisense.       | System - Interfaces -              |
|-----------------|------------------------------------|
| WARNING: The    | Advanced<br>Certificates           |
| System / L      | General Setup<br>High Availability |
| Users Groups    | Package Manager<br>Register c      |
| Users<br>Userna | Setup Wizard<br>Update             |
| adr             | User Manager t<br>Logout (admin)   |

|                               | Available F | Packages                                            |                   |                          |                            |                |                   |                 |           |
|-------------------------------|-------------|-----------------------------------------------------|-------------------|--------------------------|----------------------------|----------------|-------------------|-----------------|-----------|
| Search                        |             |                                                     |                   |                          |                            |                |                   |                 | •         |
| Search term                   | oper        | vpn-client-export                                   |                   | ×                        | Both                       | ~              | Q Search          | Clear           |           |
|                               | Enter       | a search string or *nix regu                        | ar expression to  | search pa                | ckage names                | and descri     | ptions.           |                 |           |
| Packages                      |             |                                                     |                   |                          |                            |                |                   |                 |           |
|                               |             |                                                     |                   |                          |                            |                |                   |                 |           |
| Name                          |             | Version                                             |                   | Descrip                  | otion                      |                |                   |                 |           |
| Name<br>openvpn-client-export | 1.6_4       | Version<br>Allows a pre-configured Open<br>pfSense. | VPN Windows Clien | Descrip<br>t or Mac OS X | otion<br>('s Viscosity con | figuration bun | dle to be exporte | d directly from | + Install |

| System / Package Manager / Package Installer                                                                                                    |  |
|----------------------------------------------------------------------------------------------------|--|
| pfSense-pkg-openvpn-client-export installation successfully completed.                                                                                                    |  |
| Installed Packages Available Packages Package Installer                                                                                                    |  |
|                                                                                                    |  |
|                                                                                                    |  |
| Package Installation                                                                                                    |  |
| Package Installation >> Installing pfSense-pkg-openypn-client-export                                                                                                    |  |
| Package Installation           >>> Installing pfSense-pkg-openvpn-client-export           Updating pfSense-core repository catalogue                                                                                                    |  |
| Package Installation<br>>>> Installing pfSense-pkg-openvpn-client-export<br>Updating pfSense-core repository catalogue<br>pfSense-core repository is up to date.                                                                                                    |  |
| Package Installation<br>>>> Installing pfSense-pkg-openvpn-client-export<br>Updating pfSense-core repository catalogue<br>pfSense-core repository is up to date.<br>Updating pfSense repository catalogue                                                                                                    |  |
| Package Installation<br>>>> Installing pfSense-pkg-openvpn-client-export<br>Updating pfSense-core repository catalogue<br>pfSense-core repository is up to date.<br>Updating pfSense repository catalogue<br>pfSense repository is up to date.                                                                                                    |  |
| Package Installation<br>>>> Installing pfSense-pkg-openvpn-client-export<br>Updating pfSense-core repository catalogue<br>pfSense-core repository is up to date.<br>Updating pfSense repository catalogue<br>pfSense repository is up to date.<br>All repositories are up to date.                                                                                                    |  |
| Package Installation<br>>>> Installing pfSense-pkg-openvpn-client-export<br>Updating pfSense-core repository catalogue<br>pfSense-core repository is up to date.<br>Updating pfSense repository catalogue<br>pfSense repository is up to date.<br>All repositories are up to date.<br>Checking integrity done (0 conflicting)<br>The following of preference:                                                                        |  |
| Package Installation         >>> Installing pfSense-pkg-openvpn-client-export         Updating pfSense-core repository catalogue         pfSense-core repository is up to date.         Updating pfSense repository catalogue         pfSense repository is up to date.         All repositories are up to date.         Checking integrity done (0 conflicting)         The following 4 package(s) will be affected (of 0 checked): |  |
| <pre>Package Installation &gt;&gt;&gt; Installing pfSense-pkg-openvpn-client-export Updating pfSense-core repository catalogue pfSense-core repository is up to date. Updating pfSense repository catalogue pfSense repository is up to date. All repositories are up to date. Checking integrity done (θ conflicting) The following 4 package(s) will be affected (of θ checked): New packages to be INSTALLED:</pre>               |  |
| <pre>Package Installation &gt;&gt;&gt; Installing pfSense-pkg-openypn-client-export Updating pfSense-core repository catalogue pfSense-core repository is up to date. Updating pfSense repository catalogue pfSense repository is up to date. All repositories are up to date. Checking integrity done (θ conflicting) The following 4 package(s) will be affected (of θ checked): New packages to be INSTALLED:</pre>               |  |
| <pre>Package Installation</pre>                                                                                                    |  |
| <pre>Package Installation</pre>                                                                                                    |  |

Une fois l'installation terminée cliquer sur Client Export dans la section OpenVPN

| WARNING: T | The 'admin' account password is | s set to the default value. Change the | password in the User Manage. |        |
|------------|---------------------------------|----------------------------------------|------------------------------|--------|
|            | nen\/PN / Servers               |                                        |                              | La 🗐 🛛 |
| VFIN/ U    | penverv Servers                 |                                        |                              |        |

Sélectionner les paramètres ci-dessous

| sense sys               | em + Interfaces + Firewall + Services + VPN + Status + Diagnostics + Help +                                                                                                    |
|-------------------------|----------------------------------------------------------------------------------------------------|
| WARNING: The 'adm       | in' account password is set to the default value. Change the password in the User Manager.                                                                                                    |
| OpenVPN / C             | lient Export Utility 0                                                                                                    |
| Server Client Clie      | nt Specific Overrides Wizards Client Export                                                                                                    |
| OpenVPN Server          |                                                                                                    |
| Remote Access<br>Server | Test OpenVPN TCP:1194                                                                                                    |
| Client Connectio        | n Behavior                                                                                                    |
| Host Name<br>Resolution | Interface IP Address.                                                                                                    |
| Verify Server CN        | Automatic - Use verify-x509-name where possible   Optionally verify the server certificate Common Name (CN) when the client connects.                                                                                                    |
|                         | 1                                                                                                    |
| Block Outside DNS       | Block access to DNS servers except across OpenVPN while connected, forcing clients to use only VPN DNS servers.<br>Requires Windows 10 and OpenVPN 2.3.9 or later. Only Windows 10 is prone to DNS leakage in this way, other clients will<br>ignore the option as they are not affected. |

|                  | Requires Windows 10 and OpenVPN 2.3.9 or later. Only Windows 10 is prone to DNS leakage in this way, other clients w<br>ignore the option as they are not affected. |
|------------------|----------------------------------------------------------------------------------------------------|
| Legacy Client    | Do not include OpenVPN 2.5 and later settings in the client configuration.                                                                                          |
|                  | When using an older client (OpenVPN 2.4.x), check this option to prevent the exporter from placing known-incompatible settings into the client configuration.       |
| Silent Installer | Create Windows installer for unattended deploy.                                                                                                    |
|                  | Create a silent Windows installer for unattended deploy; installer must be run with elevated permissions. Since this install                                        |
|                  | is not signed, you may need special software to deploy it correctly.                                                                                                |
| Bind Mode        | Do not bind to the local port                                                                                                    |
|                  | If OpenVPN client binds to the default OpenVPN port (1194), two clients may not run concurrently.                                                                   |

| PKCS#11<br>Certificate Storage   | Use PKCS#11 storage device (cryptographic token, HSM, smart card) instead of local files.                                            |
|----------------------------------|----------------------------------------------------------------------------------------------------|
| Microsoft<br>Certificate Storage | Use Microsoft Certificate Storage instead of local files.                                                                            |
| Password Protect<br>Certificate  | Use a password to protect the PKCS#12 file contents or key in Viscosity bundle.                                                      |
| PKCS#12                          | High: AES-256 + SHA256 (pfSense Software, FreeBS V                                                                                   |
| Encryption                       | Select the level of encryption to use when exporting a PKCS#12 archive. Encryption support varies by Operating System<br>and program |

En bas de la page il devrait y avoir des installations pour l'OpenVPN,

sélectionner le 64-bit

| ser | Certificate Name | Export                                                                                                    |
|-----|------------------|----------------------------------------------------------------------------------------------------|
|     |                  | <ul> <li>Inline Configurations:</li> <li>Most Clients Android</li> <li>OpenVPN Connect (iOS/Android)</li> <li>Bundled Configurations:</li> <li>Archive Config File Only</li> <li>Current Windows Installers (2.6.5-Ix001):</li> <li>64-bit 232-bit</li> <li>Previous Windows Installers (2.5.9-Ix601):</li> <li>64-bit 232-bit</li> <li>Legacy Windows Installers (2.4.12-Ix601):</li> <li>10/2016/2019 27/8/8.1/2012r2</li> <li>Viscosity (Mac OS X and Windows):</li> </ul> |

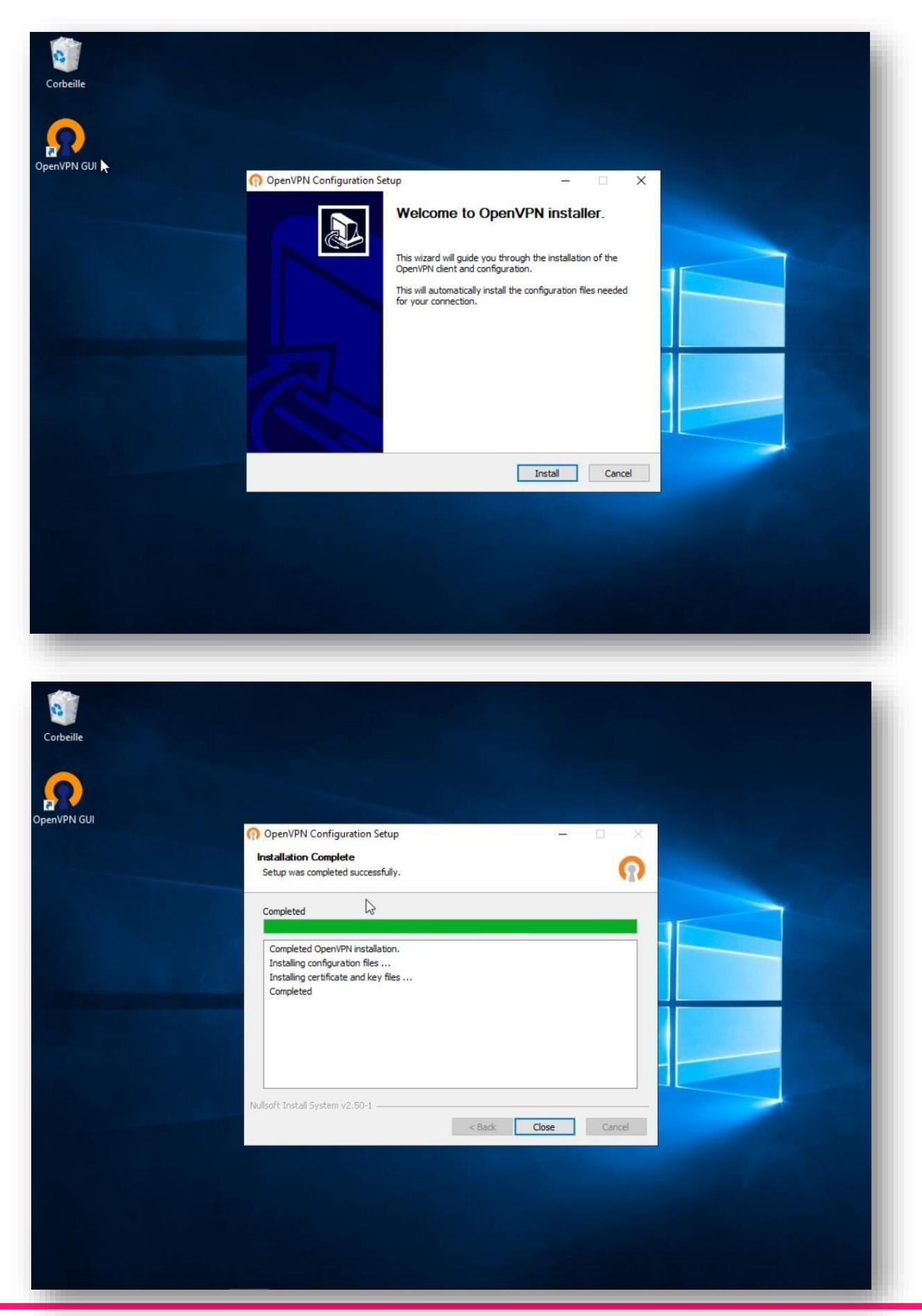

Une fois le client OpenVPN installé ouvrir OpenVPN GUI et démarrer l'installation

Pour ouvrir le client, cliquer sur l'icône pour voir les applications en arrière-plan, OpenVPN GUI devrait apparaître, faire un clic droit dessus puis « Connecter »

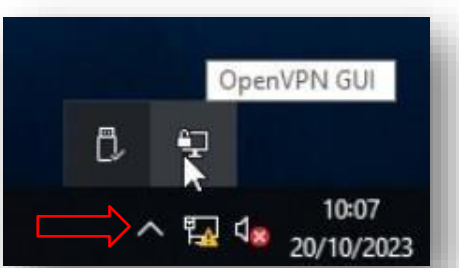

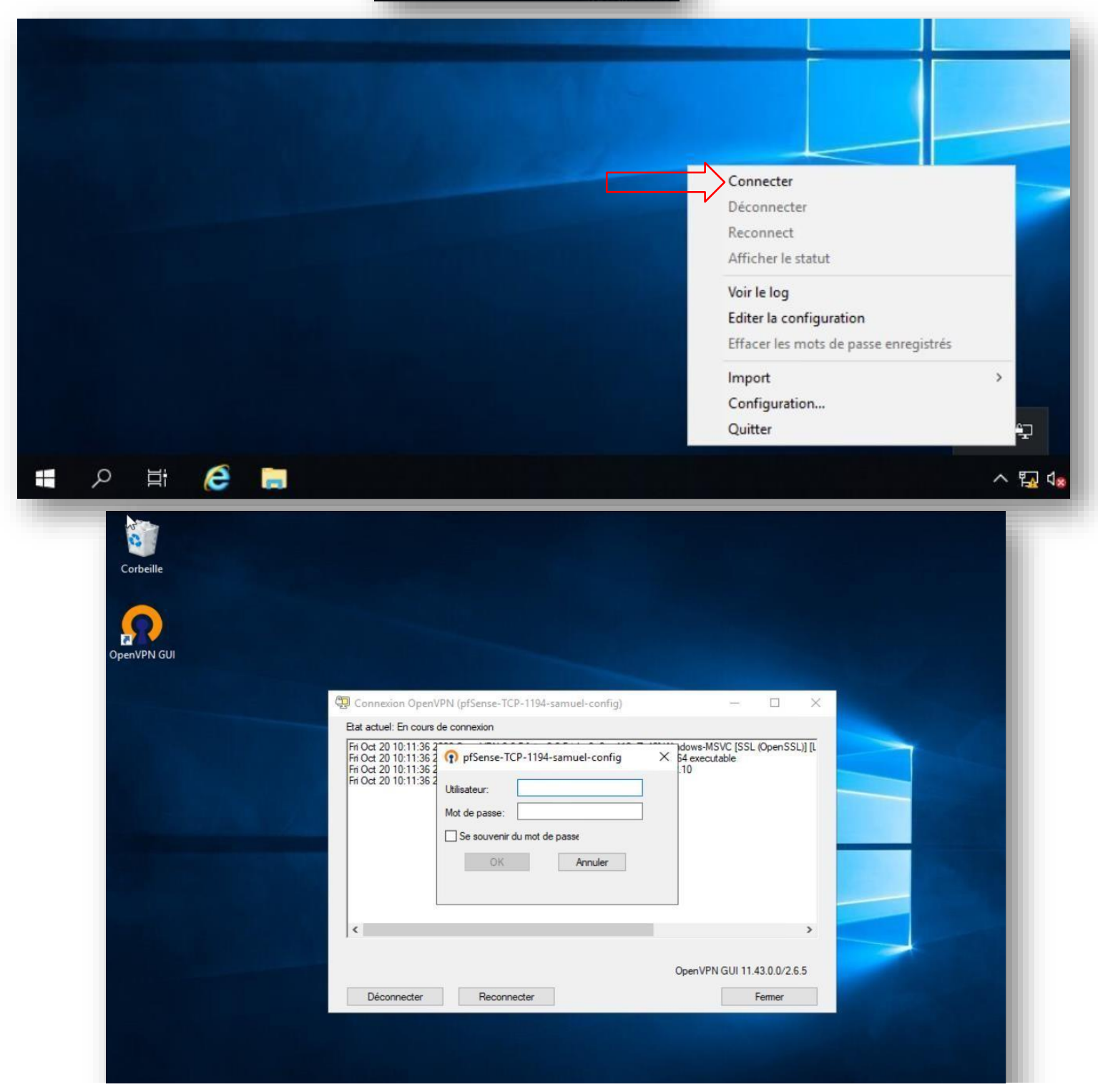

Suite à quelque problème des correctifs était nécessaire dont l'installation du DHCP client sur le firewall via l'environnement graphique

| 💲 🗖 💆 pfSense - Login 🛛 🗙 🕂                |         |    |                         |                                  |                       |        |         | -       | Ō  | ×        |
|--------------------------------------------|---------|----|-------------------------|----------------------------------|-----------------------|--------|---------|---------|----|----------|
| ← 🚱 🔺 Non sécurisé   192.168.1.1/index.php |         | ಡಹ | Aø                      | ☆                                | Cþ                    | ť≣     | Ē       | ~       |    | <b>Ø</b> |
| <b>pf</b> sense                            |         |    | Rest<br>Micro<br>inatte | aurer les<br>osoft Edg<br>endue. | s pages<br>e s'est fe | rmé de | manière | e       | ×  |          |
|                                            |         |    |                         |                                  |                       |        |         | Restaur | er |          |
|                                            |         |    |                         |                                  |                       |        |         |         |    |          |
|                                            | SIGN IN |    |                         |                                  |                       |        |         |         |    |          |
| Use                                        | ername  |    |                         |                                  |                       |        |         |         |    |          |
| Pas                                        | sword   |    |                         |                                  |                       |        |         |         |    |          |
|                                            | SIGN IN |    |                         |                                  |                       |        |         |         |    |          |
|                                            |         |    |                         |                                  |                       |        |         |         |    |          |
|                                            |         |    |                         |                                  |                       |        |         |         |    |          |

#### Puis service : DHCP server

| Pf 🔟 🗩     | Sense,home,arpa - Status; Dash 🗴 🕂                                                                      |                                             | - 0                                                                                                    | ) X |
|------------|----------------------------------------------------------------------------------------------------|---------------------------------------------|----------------------------------------------------------------------------------------------------|-----|
| - C 🔺      | Non sécurisé   192.168.1.1                                                                              |                                             |                                                                                                    | 🧔   |
|            | System - Interfaces - Firewall -                                                                        | Services - VPN -                            | Status - Diagnostics - Help -                                                                                                    | •   |
| WARNING: T | ne 'admin' account password is set to the d                                                             | Auto Config Backu<br>Captive Portal         | p<br>sword in the User Manager.                                                                                                    |     |
| Status /   | Dashboard                                                                                               | DHCP Relay<br>DHCP Server<br>DHCPv6 Relay   | + 6                                                                                                    |     |
| System Inf | ormation                                                                                                | DHCPv6 Server                               | ate Services And Support 🛛 🗢 🛠                                                                                                    |     |
| Name       | pfSense.home.arpa                                                                                       | DNS Forwarder                               | Contract type Community Support                                                                                                    |     |
| User       | admin@192.168.1.10 (Local Database)                                                                     | DNS Resolver                                | Community Support Only                                                                                                    |     |
| System     | VMware Virtual Machine<br>Netgate Device ID: <b>7ab4e76c4a18d822</b>                                    | Dynamic DNS<br>IGMP Proxy                   | SATE AND pfSense COMMUNITY SUPPORT RESOURCES                                                                                                    |     |
| BIOS       | Vendor: <b>Phoenix Technologies LTD</b><br>Version: <b>6.00</b><br>Release Date: <b>Wed Dec 12 2018</b> | NTP<br>PPPoE Server                         | purchased your pfSense gateway firewall appliance from                                                                                                    |     |
| Version    | 2.7.1-RELEASE (amd64)<br>built on Wed Nov 15 17:06:00 UTC 202:<br>FreeBSD 14.0-CURRENT                  | Router Advertisem<br>SNMP<br>UPnP & NAT-PMP | ent<br>ed pfSense on your own hardware, you have access to<br>s community support resources. This includes the NETGATE<br>URCE LIBRARY.                                                                                                    |     |
|            | Version 2.7.2 is available. 🚯<br>Version information updated at Thu Jun<br>UTC 2024 🔗                   | Wake-on-LAN                                 | so may upgrade to a Netgate Global Technical Assistance<br>r (TAC) Support subscription. We're always on! Our team is<br>staffed 24x7x365 and committed to delivering enterprise-class,<br>worddwide support at a price point that is more than competitive |     |
| CPU Type   | Intel(R) Xeon(R) CPU E5-2660 v3 @ 2.60<br>AES-NI CPU Crypto: Yes (inactive)<br>AT Crypto: No<br>cp.php  | )GHz                                        | when compared to others in our space.     Upgrade Your Support      Community Support Resource                                                                                                    | ces |

#### Voici la configuration de mon DHCP coté client

| Subnet             | 192.168.10.0/24                                                                                                    |
|--------------------|----------------------------------------------------------------------------------------------------|
| Subnet Range       | 192.168.10.1 - 192.168.10.254                                                                                                    |
| Address Pool Range | 192.168.10.10       192.168.10.150         From       To         The specified range for this pool must not be within the range configured on any other address pool for this interface. |
| Additional Pools   | + Add Address Pool                                                                                                    |
| Server Options     |                                                                                                    |
| WINS Servers       | WINS Server 1                                                                                                    |
|                    | WINS Server 2                                                                                                    |
| DNS Servers        | 192.168.1.10                                                                                                    |
|                    | 8.8.8                                                                                                    |

| Gateway     | 192.168.10.1                                                                                                    |  |  |  |  |  |
|-------------|----------------------------------------------------------------------------------------------------|--|--|--|--|--|
|             | The default is to use the IP address of this firewall interface as the gateway. Specify an alternate gateway here if this the correct gateway for the network. Enter "none" for no gateway assignment. |  |  |  |  |  |
| Domain Name | lab local                                                                                                    |  |  |  |  |  |

#### Voici aussi la configuration des nat du firewall afin de mettre le place les vlans :

| Interface  | Network port            |   |
|------------|-------------------------|---|
| WAN        | em0 (00:50:56:bf:82:6e) | ~ |
| LAN_SERVER | em1 (00:50:56:bf:e2:c1) | ~ |
| LAN_CLIENT | em2 (00:50:56:bf:58:26) | • |

Ainsi que leurs regles de parefeu afin d'autorisé la liaison :

| Floa | ating | WAN LAN_SERVER LAN_CLIENT OpenVPN |          |                       |      |                       |      |         |       |          |                                       |            |
|------|-------|-----------------------------------|----------|-----------------------|------|-----------------------|------|---------|-------|----------|---------------------------------------|------------|
|      | lies  | States                            | Protocol | Source                | Port | Destination           | Port | Gateway | Queue | Schedule | Description                           | Actions    |
|      | ~     | 5/366 KiB                         | *        | *                     | *    | LAN_SERVER<br>Address | 80   | *       | *     |          | Anti-Lockout Rule                     | \$         |
|      | ~     | 33/533.74<br>MiB                  | IPv4 *   | LAN_SERVER<br>subnets | *    | *                     | *    | *       | none  |          | Default allow LAN to any rule         | Ů∥Ω<br>Oā× |
|      | ~     | 0/0 B                             | IPv6 *   | LAN_SERVER<br>subnets | *    | *                     | *    | *       | none  |          | Default allow LAN<br>IPv6 to any rule | Ů∥Ω<br>Oā× |

#### Floating WAN LAN\_SERVER LAN\_CLIENT OpenVPN

| Rules (Drag to Change Order) |       |        |             |                        |                        |        |                |                  |      |         |        |          |                           |         |
|------------------------------|-------|--------|-------------|------------------------|------------------------|--------|----------------|------------------|------|---------|--------|----------|---------------------------|---------|
|                              |       | States | Protocol    | Sourc                  | e                      | Port   | Destination    | Port             |      | Gateway | Queue  | Schedule | Description               | Actions |
|                              | ×     | 0/0 B  | *           | RFC<br>netw            | 1918<br>orks           | *      | *              | *                |      | *       | *      |          | Block private<br>networks | ۵       |
|                              | ×     | 0/0 B  | *           | Rese<br>Not a<br>by IA | rved<br>assigned<br>NA | *      | *              | *                |      | *       | *      |          | Block bogon<br>networks   | ٥       |
|                              | ~     | 0/0 B  | IPv4<br>TCP | *                      |                        | *      | WAN<br>address | 1194<br>(OpenVPN | 1)   | *       | none   |          | OpenVPN OPE<br>VPN wizard | ™       |
|                              | ~     | 0/0 B  | IPv4<br>TCP | *                      |                        | *      | WAN<br>address | 1195             |      | *       | none   |          | OpenVPN OPE<br>VPN wizard | ™       |
| Floa                         | iting | WAN    | LAN_SE      | ERVER                  |                        | ENT    | OpenVPN        |                  |      |         |        |          |                           |         |
| Ru                           | iles  | (Drag  | to Chan     | ge Or                  | der)                   |        |                |                  |      |         |        |          |                           |         |
|                              |       | States | Pro         | otocol                 | Source                 |        | Port           | Destination      | Port | Gateway | y Queu | e Schedu | e Description             | Actions |
|                              | ~     | 20/1.0 | 7 GiB IP    | v4 *                   | LAN_CLIE               | NT sul | bnets *        | *                | *    | *       | none   |          |                           | ₺∥₽⊘₸   |

## Installations GPO (BONUS) :

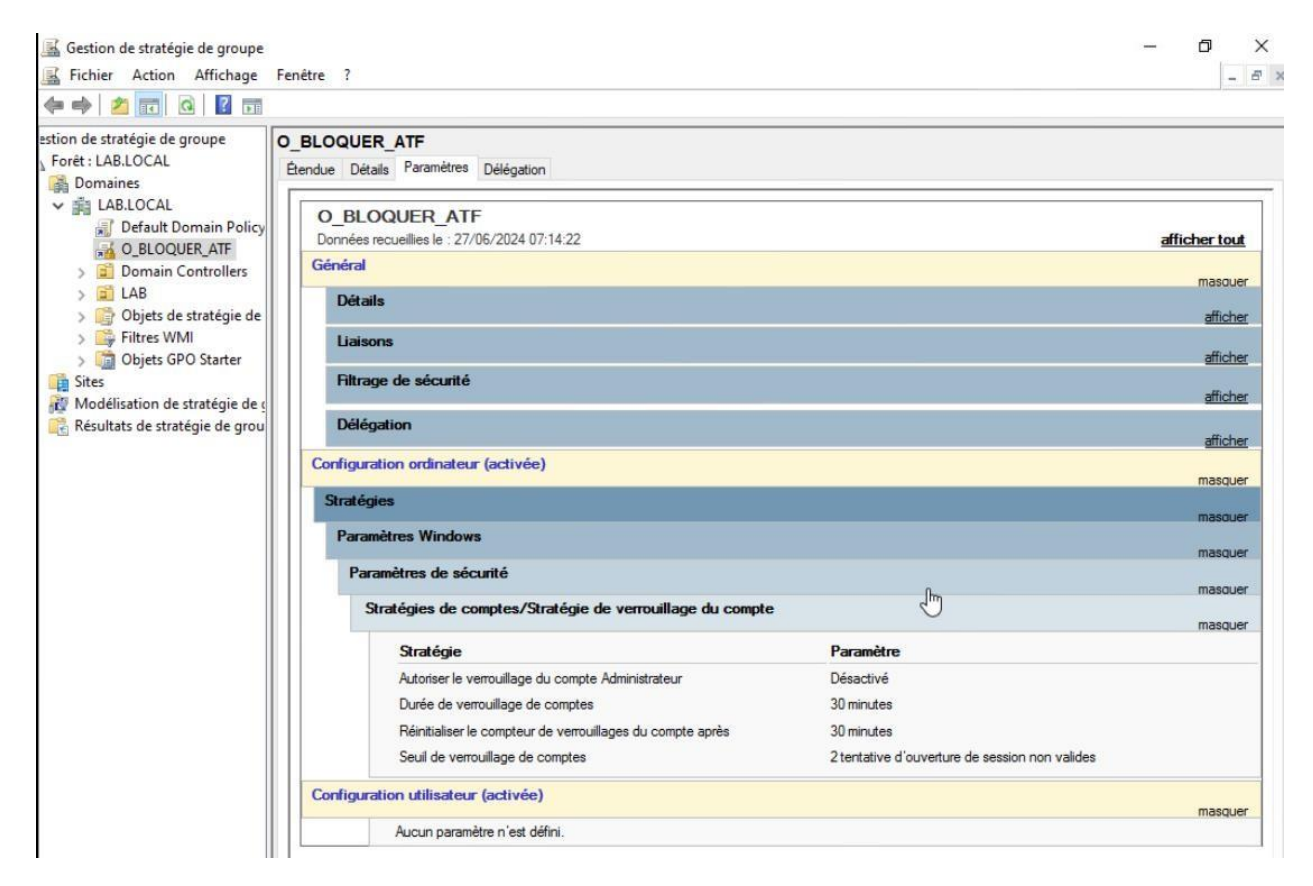

#### 📓 Gestion de stratégie de groupe ٥ X Fichier Action Affichage Fenêtre ? - 5 > 🗢 🔿 🙍 📆 🙆 🖬 tion de stratégie de groupe O RDP RACCOURCIE Forêt : LAB.LOCAL Étendue Détails Paramètres Délégation 🛔 Domaines Hiltrage de sécurité V 🚔 LAB.LOCAL afficher ~ Default Domain Policy Délégation O\_BLOQUER\_ATF afficher Domain Controllers 5 Configuration ordinateur (activée) 🗸 🗐 LAB nasque O\_RDP\_RACCOURCI Aucun paramètre n'est défini U\_FOND\_ECRAN Configuration utilisateur (activée) U\_LECTEUR\_COMMU nasquer > GROUPES Préférences > CRDINATEURS Paramètres Windows > 📑 USERS masquer > 📑 Objets de stratégie de gr Raccourcis Filtres WMI nasquer > 🛅 Objets GPO Starter Raccourci (chemin d'accès : %DesktopDir%\RDP) masquer Sites RDP (ordre : 1) Modélisation de stratégie de gr masquer 🔋 Résultats de stratégie de group Général masquer Action Mettre à jour Attributs Type de cible Ohiet système de fichiers Chemin de raccourci %DesktopDir%\RDP Chemin d'accès de la cible \\Srv-lab-ad\content\rds.rdp Chemin d'accès à l'icône %SystemRoot%\System32\SHELL32.dll Index de l'icône 111 Touche de raccourci None Exécuter Fenêtre normale Commun afficher <

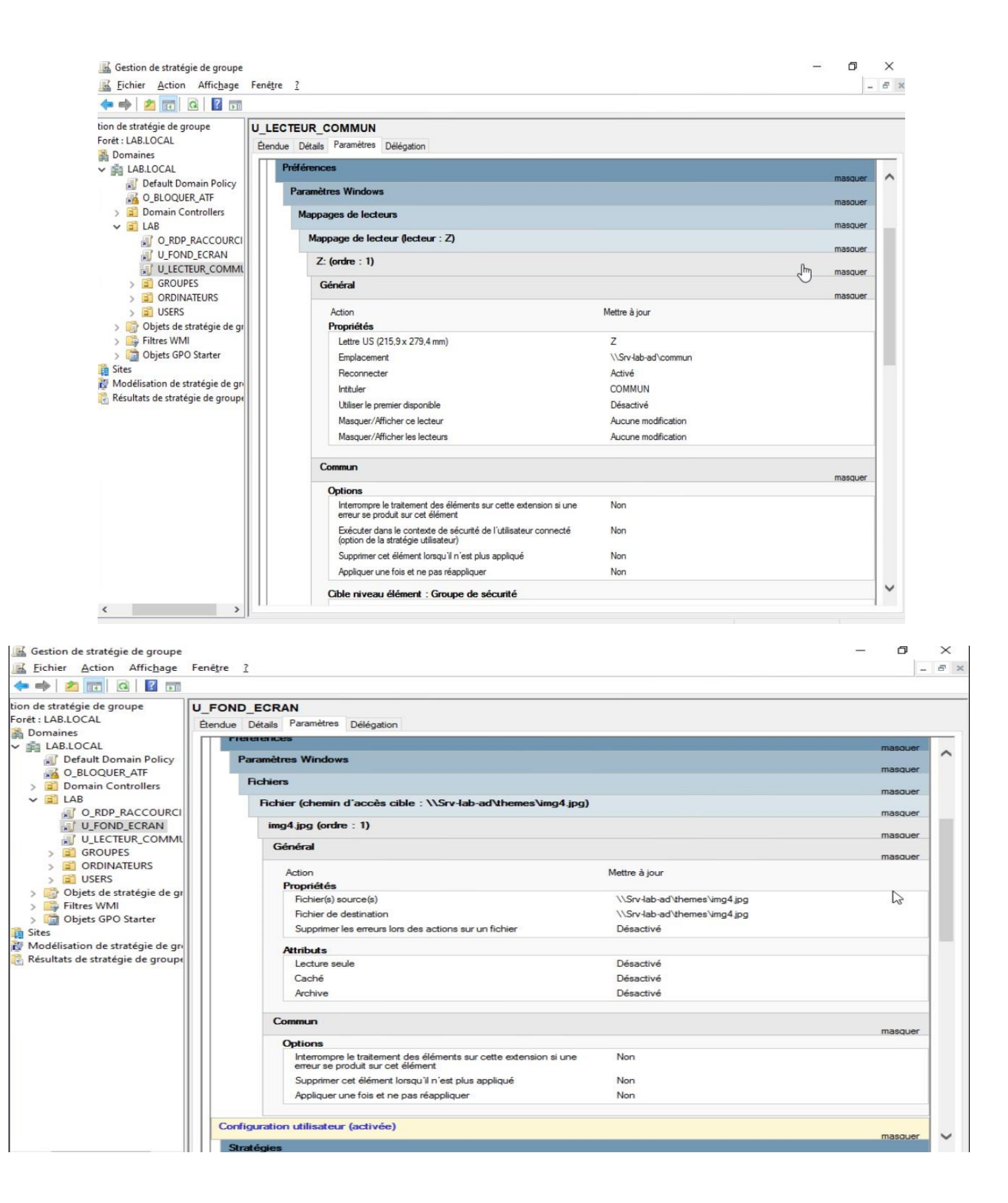

## Conclusion

Ce projet a permis de mettre en place une infrastructure réseau sécurisée et performante, centrée sur l'installation et la configuration d'un serveur Windows Server 2019 ainsi que la déployabilité d'un VPN via pfSense et OpenVPN dans un environnement virtualisé (vSphere).

Les étapes clés ont inclus :

- La virtualisation du serveur sous VMware, garantissant flexibilité et scalabilité.
- La configuration avancée du VPN pour un accès distant sécurisé, avec authentification par nom d'utilisateur et mot de passe.
- L'optimisation du réseau via des stratégies de groupe (GPO), simplifiant la gestion des utilisateurs et des politiques de sécurité.

En conclusion, cette infrastructure répond aux exigences initiales tout en offrant une base solide pour des évolutions futures.